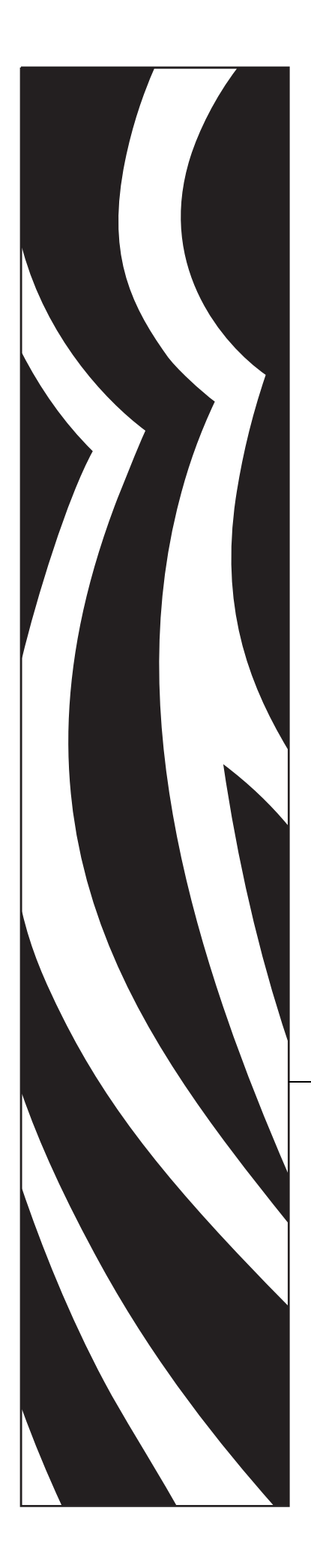

# **ZebraNet**<sup>®</sup>

# **Wireless Print Server**

# **User Guide**

for firmware versions V50.14 and earlier and V60.14 and earlier © 2006 ZIH Corp.

The copyrights in this manual and the label print engine described therein are owned by Zebra Technologies Corporation. Unauthorized reproduction of this manual or the software in the label print engine may result in imprisonment of up to one year and fines of up to \$10,000 (17 U.S.C.506). Copyright violators may be subject to civil liability.

This product may contain ZPL®, ZPL II®, and ZebraLink<sup>™</sup> programs; Element Energy Equalizer<sup>®</sup> Circuit; E3<sup>®</sup>; and AGFA fonts. Software © ZIH Corp. All rights reserved worldwide.

ZebraLink and all product names and numbers are trademarks, and Zebra, the Zebra logo, ZPL, ZPL II, Element Energy Equalizer Circuit, and E3 Circuit are registered trademarks of ZIH Corp. All rights reserved worldwide.

CG Triumvirate is a trademark of AGFA Monotype Corporation. All rights reserved worldwide. CG Triumvirate<sup>TM</sup> font © AGFA Monotype Corporation. Intellifont<sup>®</sup> portion © AGFA Monotype Corporation. All rights reserved worldwide. UFST is a registered trademark of AGFA Monotype Corporation. All rights reserved worldwide.

All other brand names, product names, or trademarks belong to their respective holders.

Part Number: 13422L-003 Rev. A

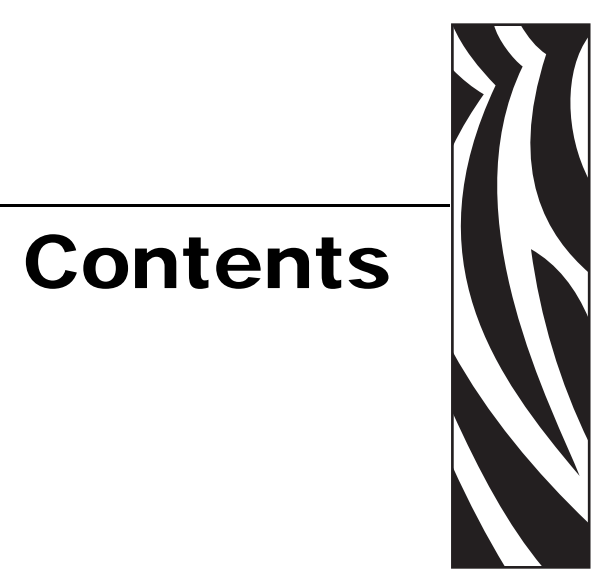

| Preface                                                                                                    |
|----------------------------------------------------------------------------------------------------|
| Contacts                                                                                                    |
| Europe, Africa, Middle East, and India       viii         Asia Pacific       viii         Document Conventions       ix                                                                                                    |
| 1 • Introduction                                                                                                    |
| Printer Compatibility2Connecting to a Wireless Network2Third-Party Components3Supported Wireless Cards3Access Point4Interaction between Wired and Wireless Print Servers5Check for Wired Print Server5IP Addresses6View Printer Web Pages6 |
| 2 • Configuration                                                                                                    |
| Overview.       8         Configure Using the SetWLAN Utility       9         Install a Wireless or Compact Flash Wireless Card       15         Wireless Card       15         Compact Flash Wireless Card       17                       |

| 3 • Wireless  | Status and Settings 1                                         | 9        |
|---------------|---------------------------------------------------------------|----------|
| Overview      | 1                                                             | 20       |
| View Wir      | eless Status through the Control Panel 2                      | 20       |
| Link          | Status Indicator                                              | 20       |
| Wirel         | ess Signal Indicators                                         | 21       |
| Poor          | Signal Setting                                                | 21       |
| Print a No    | etwork Configuration Label                                    | 22       |
| view or C     | Inange Control Panel Parameters for the Wireless Print Server | 23       |
| Para          | meters for the S4M Printer                                    | 23<br>26 |
| Printer W     | /eb Pages                                                     | 28       |
| Return N      | etwork Parameters to Defaults                                 |          |
| 4 • ZPL Com   | mands for the Wireless Print Server                           | 35       |
| ^NB Se        | arch for Wired Print Server during Network Boot               | 36       |
| ^NN Se        | t SNMP                                                        | 37       |
| ^NP Se        | t Primary/Secondary Device                                    | 38       |
| ^NS Ch        | ange Wired Networking Settings                                | 39       |
| ^NT Se        | t SMTP                                                        | 40       |
| ^NW Se        | t Web Authentication Timeout Value                            | 41       |
| ^WA Se        | t Antenna Parameters                                          | 42       |
| ^WE Se        | t Wireless Encryption Values                                  | 43       |
| ^WI Ch        | ange Wireless Network Settings 4                              | 45       |
| ^WL Se        | t LEAP Parameters                                             | 46       |
| ~WL Pri       | nt Network Configuration Label                                | 47       |
| ^WP Se        | t Wireless Password                                           | 48       |
| ^WR Se        | t Transmit Rate                                               | 49       |
| ~WR Re        | set Wireless Card                                             | 50       |
| ^WS Se        | t Wireless Card Values                                        | 51       |
| 5 • Troublesh | າooting                                                       | 53       |
| General I     | lssues                                                        | 54       |
| Encryptic     | on Issues                                                     | 55       |
| IP Issues     | ;                                                             | 56       |

| A • WebView Web Pages 57               |
|----------------------------------------|
| Home Page                              |
| View Printer Configuration             |
| View and Modify Printer Settings 61    |
| Network Configuration Screens          |
| Directory Listing                      |
| Alert Setup                            |
| Establishing E-Mail Alert Messaging 76 |
| Printer Controls                       |
| Print Server Settings                  |
| Proprietary Statement 81               |
| Index                                  |

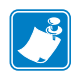

| Notes • | <br> |      |
|---------|------|------|
|         |      |      |
|         |      |      |
|         | <br> | <br> |
|         | <br> | <br> |
|         |      |      |
|         | <br> | <br> |
|         | <br> |      |
|         |      |      |
|         |      |      |
|         |      | <br> |
|         | <br> |      |
|         |      |      |

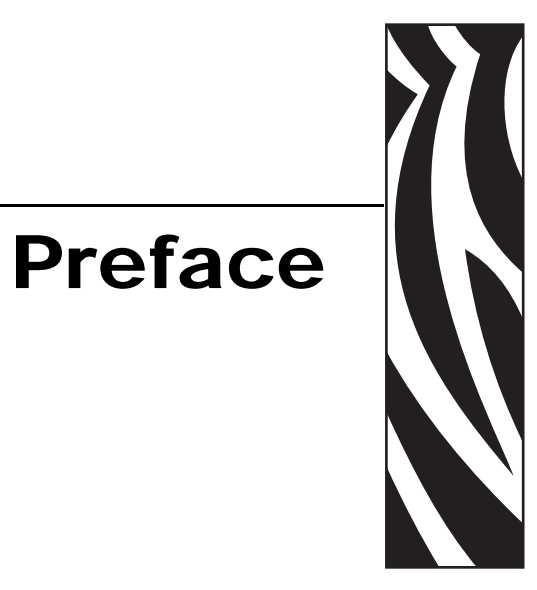

This section provides you with contact information, document structure and organization, and additional reference documents.

#### **Contents**

| Contacts                               | viii |
|----------------------------------------|------|
| Web Site                               | viii |
| The Americas                           | viii |
| Europe, Africa, Middle East, and India | viii |
| Asia Pacific                           | viii |
| Document Conventions                   | . ix |

## Contacts

You can contact Zebra Technologies at the following.

## Web Site

http://www.zebra.com

## **The Americas**

| Regional Headquarters                                                                                                    | Technical Support                                                                                              | Customer Service Dept.                                                                                                    |
|----------------------------------------------------------------------------------------------------|----------------------------------------------------------------------------------------------------|----------------------------------------------------------------------------------------------------|
| Zebra Technologies International,<br>LLC<br>333 Corporate Woods Parkway<br>Vernon Hills, Illinois 60061.3109<br>U.S.A<br>T: +1 847 793 2600<br>Toll-free +1 800 423 0422<br>F: +1 847 913 8766 | T: +1 847 913 2259<br>F: +1 847 913 2578<br>Hardware: hwtsamerica@zebra.com<br>Software: swtsamerica@zebra.com | For printers, parts, media, and ribbon,<br>please call your distributor, or<br>contact us.<br>T: +1 866 230 9494<br>E: VHCustServ@zebra.com |

## Europe, Africa, Middle East, and India

| Regional Headquarters                                                                                                    | Technical Support                                                                                                    | Internal Sales Dept.                                                                                                    |
|----------------------------------------------------------------------------------------------------|----------------------------------------------------------------------------------------------------|----------------------------------------------------------------------------------------------------|
| Zebra Technologies Europe Limited<br>Zebra House<br>The Valley Centre, Gordon Road<br>High Wycombe<br>Buckinghamshire HP13 6EQ, UK<br>T: +44 (0)1494 472872<br>F: +44 (0) 1494 450103 | T: +44 (0) 1494 768298<br>F: +44 (0) 1494 768210<br>Germany: Tsgermany@zebra.com<br>France: Tsfrance@zebra.com<br>Spain/Portugal: Tsspain@zebra.com<br>All other areas: Tseurope@zebra.com | For printers, parts, media, and ribbon,<br>please call your distributor, or<br>contact us.<br>T: +44 (0) 1494 768316<br>F: +44 (0) 1494 768244<br>E: mseurope@zebra.com |

## Asia Pacific

| Regional Headquarters                                                                                                    | Technical Support                                                  | Customer Service                                                                                                    |
|----------------------------------------------------------------------------------------------------|--------------------------------------------------------------------|----------------------------------------------------------------------------------------------------|
| Zebra Technologies Asia Pacific, LLC<br>16 New Industrial Road<br>#05-03 Hudson TechnoCentre<br>Singapore 536204<br>T: +65 6858 0722<br>F: +65 6885 0838 | T: +65 6858 0722<br>F: +65 6885 0838<br>E: tsasiapacific@zebra.com | For printers, parts, media, and ribbon,<br>please call your distributor, or<br>contact us.<br>T: +65 6858 0722<br>F: +65 6885 0837 |

## **Document Conventions**

The following conventions may be used throughout this document to convey certain information:

Alternate Color (online only) Cross-references contain hot links to other sections in this guide. If you are viewing this guide online in .pdf format, you can click the cross-reference (blue text) to jump directly to its location.

**Command Line Examples** All command line examples appear in Courier New font. For example, you would type the following to get to the Post-Install scripts in the bin directory:

Ztools

**Files and Directories** All file names and directories appear in Courier New font. For example, the Zebra<version number>.tar file and the /root directory.

Cautions, Important, Note, and Example

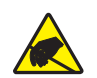

Caution • Warns you of the potential for electrostatic discharge.

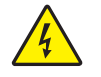

Caution • Warns you of a potential electric shock situation.

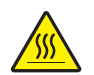

Caution • Warns you of a situation where excessive heat could cause a burn.

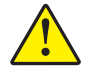

**Caution** • Advises you that failure to take or avoid a specific action could result in physical harm to you.

**Caution** • (no icon) Advises you that failure to take or avoid a specific action could result in physical harm to the hardware.

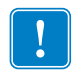

Important • Advises you of information that is essential to complete a task.

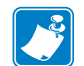

**Note** • Indicates neutral or positive information that emphasizes or supplements important points of the main text.

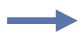

**Example** • Provides an example, often a scenario, to better clarify a section of text.

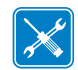

Tools • Tells you what tools you need to complete a given task.

**Illustration Callouts** Callouts are used when an illustration contains information that needs to be labeled and described. A table that contains the labels and descriptions follows the graphic. Figure 1 provides an example.

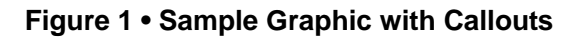

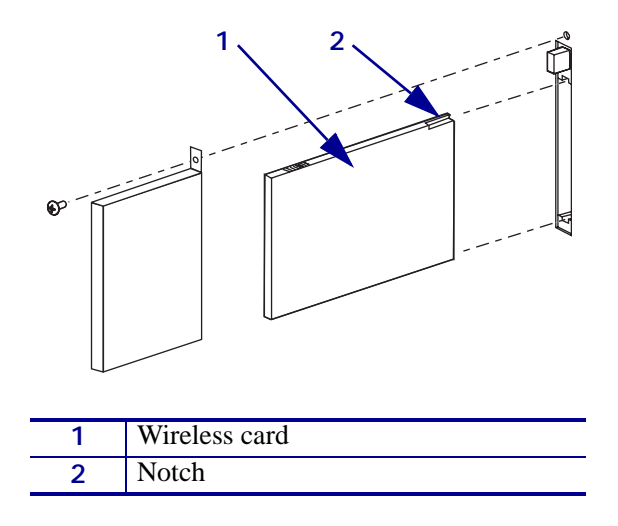

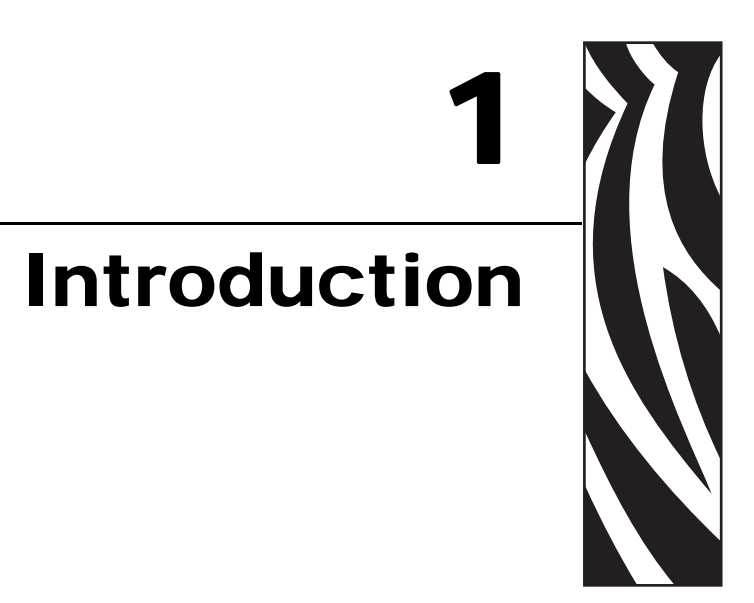

This chapter provides an overview of the ZebraNet Wireless Print Server.

### Contents

| Printer Compatibility                                | 2 |
|------------------------------------------------------|---|
| Connecting to a Wireless Network                     | 2 |
| Third-Party Components                               | 3 |
| Supported Wireless Cards                             | 3 |
| Access Point                                         | 4 |
| Interaction between Wired and Wireless Print Servers | 5 |
| Check for Wired Print Server 5                       | 5 |
| IP Addresses                                         | 5 |
| View Printer Web Pages                               | 6 |

## **Printer Compatibility**

This version of the ZebraNet Wireless Print Server is designed for the following printers/print engines. Future releases will support additional Zebra printers.

- XiIIIPlus
- R*Xi*
- 105SL with serial number greater than 6400356

**Important** • Do not install the wireless PCMCIA board on a 105*SL* printer with a serial number less than 6400357.

- Z4Mplus/Z6Mplus
- *PAX*4
- S4M operating in ZPL mode

A special Personal Computer Memory Card International Association (PCMCIA) board must be installed inside the printer for the wireless feature to work. Contact your authorized Zebra reseller for more information.

## **Connecting to a Wireless Network**

The ZebraNet Wireless Print Server is an Ethernet connectivity option for your printer. Rather than being connected to a wired Local Area Network (LAN) with physical wires, the printer communicates with a wireless LAN (WLAN) through a wireless card.

Figure 2 shows the network architecture of a typical WLAN setup.

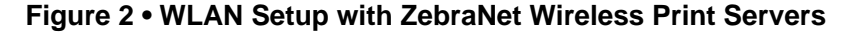

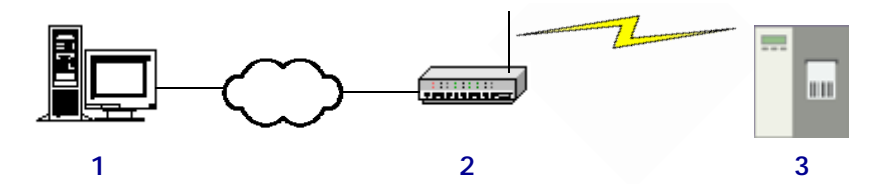

| 1 | Computer (stand-alone or laptop)                                         |
|---|--------------------------------------------------------------------------|
| 2 | Access point                                                             |
| 3 | Printer configured for Wireless Print Server operation and equipped with |
|   | compatible wireless card                                                 |

## **Third-Party Components**

As shown in Figure 2, two critical WLAN components for ZebraNet Wireless Print Server operation are a wireless card and an access point. These components are not provided with the Wireless Print Server.

### **Supported Wireless Cards**

A third-party PCMCIA wireless card is required for the printer to communicate with the WLAN. After the ZebraNet Wireless Print Server PCMCIA board is installed, the wireless card inserts into a slot in the back of the printer.

The following wireless cards are supported at the time of this release:

#### **Cisco® Systems**

- 802.11b Aironet AIR-PCMC340
- 802.11b Aironet AIR-PCMC341
- 802.11b Aironet AIR-PCMC342
- 802.11b Aironet PCMC350
- 802.11b Aironet PCMC351
- 802.11b Aironet PCMC352

#### Symbol® Technologies

• Spectrum24<sup>®</sup> Compact Flash wireless radio card LA-4137-1020-WW (the card uses an adapter and must have firmware version F3.91-69 or higher)

For instructions on how to install this card and the adapter, see *Install a Wireless or Compact Flash Wireless Card* on page 15.

- 802.11b Spectrum24 High Rate Direct Sequence PN:LA-4111-1000-US
- 802.11b Spectrum24 High Rate Direct Sequence PN:LA-4111-1010-US
- 802.11b Spectrum24 High Rate Direct Sequence PN:LA-4121-1000-US
- 802.11b Spectrum24 High Rate Direct Sequence PN:LA-4121-1020-US
- 802.11b Spectrum24 High Rate Direct Sequence PN:LA-4121-1120-US

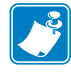

**Note** • Check the operating conditions (such as temperature and humidity) for the wireless card that you choose. If the card has more restrictions than the printer, this may limit the conditions under which you can operate the printer with a wireless connection.

## **Access Point**

A third-party access point forms a bridge between the WLAN and wired LAN. Select an access point that is compatible with the supported wireless cards that you will use with the ZebraNet Wireless Print Server.

Multiple access points can be used to extend the coverage of the wireless LAN. The reassociation capabilities of the IEEE 802.11b standard enable clients to move throughout the WLAN area and roam between access points. Reassociation can occur as long as the ZebraNet Wireless Print Server is on the same network configurations and ESSID (network name) as the access point to which it is trying to connect.

## **Interaction between Wired and Wireless Print Servers**

Your printer can have both a wired and a wireless print server installed. One functions as the active print server, and the other is present as a backup in the event that the other loses functionality.

### **Check for Wired Print Server**

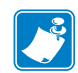

**Note** • Only one print server can be installed in the S4M at one time, so this check does not occur.

By default, the printer skips the check for a wired print server during bootup, making the Wireless Print Server the primary connection. To change this and allow the wired print server to be the primary device when it is connected, use the ZPL command ^NB to tell the printer to check for a wired print server at boot time. For more information on this command, see ^*NB* on page 36.

Table 1 shows which print server will be the primary connection under different conditions.

| Wired Print<br>Server<br>Connected? | Check for Wired<br>Print Server? | Results                                                                                                    |
|-------------------------------------|----------------------------------|----------------------------------------------------------------------------------------------------|
| Yes                                 | Skip                             | The printer skips the check for a wired print<br>server. The wired print server is not<br>acknowledged, and the Wireless Print Server is<br>used as the primary print server.                                                 |
| Yes                                 | Check                            | The printer checks for a wired print server. If the<br>wired print server is detected, it is used as the<br>primary print server. If it is not detected, the<br>Wireless Print Server is used as the primary print<br>server. |
| No                                  | Skip                             | The printer uses the Wireless Print Server as the<br>primary print server without taking the time to<br>check for a wired print server.                                                                                       |
| No                                  | Check                            | During bootup, the printer tries for 70 seconds to<br>detect a wired print server. After finding that one<br>is not connected, the printer uses the Wireless<br>Print Server as the primary print server.                     |

#### Table 1 • Results of Check for Wired Print Server

## **IP Addresses**

The wired and wireless print servers will have two different IP addresses. The printer's control panel will display the address of the active device. For more information, see *View or Change Control Panel Parameters for the Wireless Print Server* on page 23.

## **View Printer Web Pages**

When both a wired and wireless print server are installed on a printer, you can view the printer's web pages through the active device's IP address. For more information, see *Home Page* on page 58.

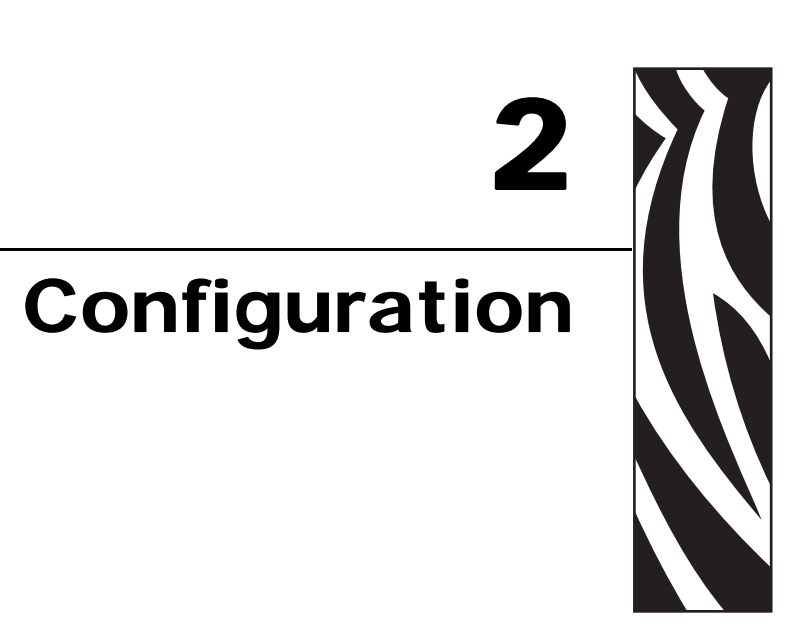

Use the instructions in this chapter to configure the ZebraNet Wireless Print Server for operation.

### **Contents**

| Overview                                            | 8  |
|-----------------------------------------------------|----|
| Configure Using the SetWLAN Utility                 | 9  |
| Install a Wireless or Compact Flash Wireless Card 1 | 15 |

## **Overview**

## !

**Important** • The ZebraNet Wireless Print Server PCMCIA board must be installed on your printer before you can configure the printer to communicate using a wireless card. If this board is not installed and active, the wireless portion of the network configuration label will not print (see *Print a Network Configuration Label* on page 22).

For printers other than the S4M, check the bottom right corner of the control panel LCD for the firmware version (all firmware versions used for the S4M support the Wireless Print Server option). For printers other than the S4M, you need firmware version V60.13.X or higher to operate the Wireless Print Server. If the firmware version number on your printer is less than this, download the latest firmware from http://www.zebra.com/firmware or use the version provided on the Connectivity CD that came with the kit (the version on the CD may not be the latest available).

You may configure your printer for wireless operation in the following ways:

- **Through the SetWLAN utility**, which writes a ZPL script for you (see *Configure Using the SetWLAN Utility* on page 9). On the last screen of the utility, you may choose to send the command directly to your printer through the serial port, or you may choose to save the ZPL script to a file. The saved ZPL file has several purposes:
  - The file can be sent to the printer through the parallel port, a USB port, or a wired print server.
  - The file can be sent to the printer after the network settings have been restored to factory defaults.
  - The file can be sent to multiple printers that will use the same network settings.
- **Through ZPL script** that you write yourself (see *ZPL Commands for the Wireless Print Server* on page 35)

## **Configure Using the SetWLAN Utility**

The SetWLAN utility resides on the User CD for your printer and is available through http://www.zebra.com. This software allows you to configure your printer easily for wireless operation by writing the appropriate ZPL script for you. Use this utility when you are first installing the Wireless Print Server or when you set the network options back to factory defaults.

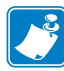

**Note** • The SetWLAN utility requires Microsoft<sup>®</sup> Windows<sup>®</sup> 98 or higher.

## To configure the Wireless Print Server using the SetWLAN utility, complete these steps:

1. From the User CD or Connectivity CD, run the program SetWLAN.exe.

The IP Configuration window displays (Figure 3).

#### Figure 3 • IP Configuration Window

| Step 1 of 3 - IP configuration                                                                                                    | ×                                                                       |
|----------------------------------------------------------------------------------------------------|-------------------------------------------------------------------------|
| Welcome to the Zebra Wireless<br>beginning, make sure that your p<br>that a null modern serial cable is<br>computer to your printer. | Setup Utility. Before<br>inter is powered up and<br>connected from your |
| How do you want the Wireless Option to obtain an IP                                                                                  | address?                                                                |
| @ DHCP                                                                                                    |                                                                         |
| C Static                                                                                                    |                                                                         |
| IP Address:                                                                                                    |                                                                         |
| Default Gateway:                                                                                                    |                                                                         |
| Subnet Mask:                                                                                                    |                                                                         |
|                                                                                                    |                                                                         |
| Wired IP Config                                                                                                    |                                                                         |
| < Back                                                                                                    | Next > Cancel                                                           |

**2.** Do you wish to enter settings for an optional wired print server? (A wired print server is not required for configuring or running the Wireless Print Server.)

|   | Then                                                                                                    |    |
|---|----------------------------------------------------------------------------------------------------|----|
|   | Continue with step 3.                                                                                                  |    |
| 5 | a. Click Wired IP Config.                                                                                              |    |
|   | The Wired IP Configuration window displays (Figure 4)                                                                  | ). |
|   | Figure 4 • Wired IP Configuration Winde                                                                                | w  |
|   | Wired IP Configuration                                                                                                 | ×  |
|   | If you are also going to be using this printer with a Wired PrintServer,<br>you can enter custom Wired Settings below. |    |
|   | @ DHCP                                                                                                    |    |
|   | C Static                                                                                                    |    |
|   | IP Address: 0 . 0 . 0                                                                                                  |    |
|   | Default Gateway: 0 . 0 . 0 . 0                                                                                         |    |
|   | Subnet Mask: 0 . 0 . 0 . 0                                                                                             |    |
|   | Οκ                                                                                                    |    |
|   |                                                                                                    |    |

3. Will you be using DHCP (dynamic) or static IP settings for the Wireless Print Server?

| If you will be using | Cor                           | nplete the following steps                        |
|----------------------|-------------------------------|---------------------------------------------------|
| DHCP (recommended)   | a.                            | Click Next.                                       |
|                      |                               | The Wireless Settings window displays (Figure 5). |
| Static               | Complete the following steps: |                                                   |
|                      | a.                            | Select Static.                                    |
|                      |                               | The IP settings fields are activated.             |
|                      | b.                            | Enter the IP Address, Default Gateway, and Subnet |
|                      |                               | Mask that you want the printer to use.            |
|                      | c.                            | Click <b>Next</b> .                               |
|                      |                               | The Wireless Settings window displays (Figure 5). |

| Step 2 of 3 - Wireless Settings                                                        | × |
|----------------------------------------------------------------------------------------|---|
| Flease enter your wireless settings below:                                             |   |
| ESSID: III                                                                             |   |
| Authentication Type Open                                                               |   |
| Encryption Mode Off                                                                    |   |
| Encr. Key Storage: C Hex C String<br>When using hex WEP keys, do not use a leading 0x. |   |
| Encryption Key 1:                                                                      |   |
| Advanced Options Restore Defaults                                                      |   |
| < <u>B</u> ack <u>N</u> ext > Cancel                                                   |   |

### Figure 5 • Wireless Settings Window

- **4.** Enter the ESSID for your network.
- **5.** If necessary, select a different Authentication Type.
- **6.** If you will be using WEP encryption, enter the encryption mode, the storage method for the encryption keys, and the current encryption key.

#### Note •

- The settings for step 4 through step 6 must match what is set on your access point.
- If you are using hex WEP keys, do not add a leading 0x to the encryption keys.
- If you are using multiple WEP encryption keys, enter encryption keys 2, 3, and 4 and specify the current key by using the printer's web pages. For instructions on accessing and using the web pages, see *Printer Web Pages* on page 28.
- 7. To modify other wireless parameters, complete these steps:
  - **a.** On the Wireless Settings Window, click **Advanced Options**. The Advanced Wireless window displays (Figure 6).

| Transmit: Diversity                                                                               |
|---------------------------------------------------------------------------------------------------|
| Receive: Diversity                                                                                |
| -                                                                                                 |
| of a wired printserver on boot up? Note: if runni<br>v reduce the time needed to associate on the |
|                                                                                                   |

#### Figure 6 • Advanced Wireless Window

- **b.** Modify the settings as necessary to match your network's settings.
- c. Click OK.

The program returns to the Wireless Settings Window.

8. Click Next.

The Review and Apply Changes Window displays (Figure 7).

| Step 3 of 3 - Review and Apply Changes                                                                                                    | × |
|----------------------------------------------------------------------------------------------------|---|
| Your Wireless Printserver Option setup is almost complete. Based<br>on the information you've entered, the following ZPL script will be<br>sent to the printer. If you've kept the default serial port settings, just<br>click Finish to send the script.                                                                                                    | ł |
| *XA         Commission selected to send this ZPL script is:         Commission           *WA         *WA         *NSA         *WADD         *Weottl.o.s.         *WFL.100         *WFL.100         *WS125.LL         *NSS         *XZ         *XA         *JUS         *Z2         *XA         *JUS         *Z2         *Z2         *Z3         *Z3         *Z3         *Z3         *Z3         *Z3         *Z3         *Z3         *Z3         *Z3         *Z3         *Z3         *Z3         *Z3         *Z3         *Z3 | ] |
| Change Serial Port Settings Save ZPL Script to a file                                                                                                    | ] |
| < Back Finish Cancel                                                                                                    |   |

#### Figure 7 • Review and Apply Changes Window

| lf  | Then                                                                                                    |  |
|-----|----------------------------------------------------------------------------------------------------|--|
| No  | Continue with step 10.                                                                                                    |  |
| Yes | <ul> <li>You must match those serial port settings in the configuration program for the computer and the printer to be able to communicate. To do this, complete these steps:</li> <li>a. Click Change Serial Port Settings.<br/>The Serial Port Settings window displays (see Figure 8).</li> </ul> |  |
|     |                                                                                                    |  |
|     | Figure 8 • Serial Port Settings Window                                                                                                    |  |
|     | Serial Port Settings                                                                                                    |  |
|     | Please enteryour serial port settings.                                                                                                    |  |
|     | Note: The settings below are the default printer settings, if<br>the printer is new or you haven't changed your serial port<br>settings, just click "OK"!                                                                                                    |  |
|     | COM Port. Com1                                                                                                    |  |
|     | Baud Rate: 9500                                                                                                    |  |
|     | Parity: None                                                                                                    |  |
|     | Data Bits: 8                                                                                                    |  |
|     | Stop Bits: 1                                                                                                    |  |
|     |                                                                                                    |  |
|     | OK                                                                                                    |  |
|     |                                                                                                    |  |
|     | <b>b.</b> To review the settings on your printer, enter Setup mode through the printer's control panel, then scroll until you reach <b>BAUD</b> , <b>DATA BITS</b> , and <b>PARI TY</b> .                                                                                                    |  |
|     | <ul> <li>c. If any of the values are different, change the settings on the Serial Port Settings window to match the settings stored in the printer.</li> </ul>                                                                                                    |  |
|     | d. Click OK.                                                                                                    |  |
|     | (see Figure 7 on page 12).                                                                                                    |  |

**9.** Have any of the serial port settings been modified on your printer?

| То                              | Thon                                                                                                |  |
|---------------------------------|----------------------------------------------------------------------------------------------------|--|
| 10                              | inen                                                                                                |  |
| Send the ZPL script through the | <b>a.</b> Connect your printer's serial port to the computer using a null modem serial cable.       |  |
| serial port                     | <b>b.</b> Turn On ( <b>I</b> ) the printer.                                                         |  |
|                                 | c. On the Review and Apply Changes Window, click Finish.                                            |  |
|                                 | The printer sends the ZPL script to the printer through the serial port (Figure 9).                 |  |
|                                 | Figure 9 • Configuration Complete Message                                                           |  |
|                                 | SetWLAN                                                                                             |  |
|                                 | Network Settings have been sent to the printer. Power cycle the printer for changes to take effect. |  |
|                                 | OK                                                                                                  |  |
|                                 | d. Click OK.                                                                                        |  |
| Save the ZPL code to a file     | a. On the Review and Apply Changes Window, click Save ZPL Script to a file.                         |  |
|                                 | The computer prompts you for a name and destination for the file.                                   |  |
|                                 | <b>b.</b> Enter the file name and destination.                                                      |  |
|                                 | c. Click Save.                                                                                      |  |
|                                 | <b>d.</b> Turn On ( <b>I</b> ) the printer.                                                         |  |
|                                 | <b>e.</b> Send the ZPL file to the printer through the connection of your choice.                   |  |

**10.** To complete the configuration procedure, select one of the following:

**11.** After the ZPL script has been sent to and received by the printer, turn Off (**O**) the printer.

## Install a Wireless or Compact Flash Wireless Card

Printers that have the wireless option board installed can use any of the wireless or Compact Flash wireless cards listed in *Supported Wireless Cards* on page 3. This section provides instructions for installing either type of card. All printers use a clear plastic RF cover over the wireless or Compact Flash wireless card.

## **Wireless Card**

This section applies to PCMCIA or CardBus wireless cards.

**Note** • The Z4Mplus and Z6Mplus printers do not support CardBus wireless cards.

#### To install a wireless card, complete these steps:

- **1.** Turn off (**O**) the printer.
- **2.** Remove and discard the metal cover that was shipped in place over the wireless option card slot on the back of the printer.
- **3.** See Figure 10. Position the notch on the wireless card on the top, leading edge. Insert the wireless card into the wireless option card slot on the back of the printer until the card-eject button pops out.

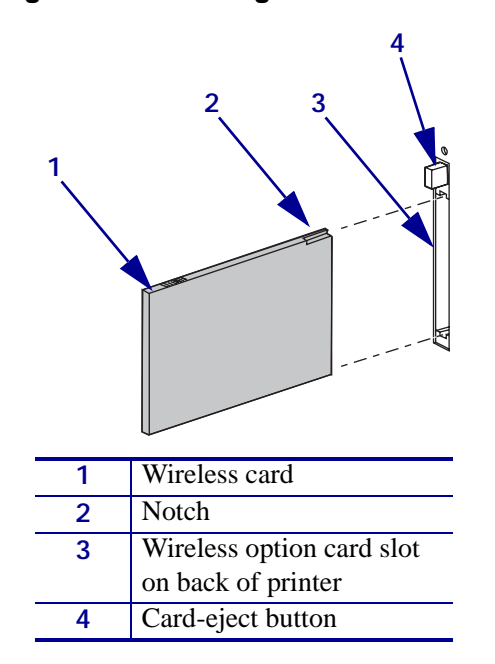

#### Figure 10 • Installing a Wireless Card

**4.** See Figure 11. Place the RF card cover over the wireless card, and secure it with a small screw.

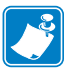

Note • The S4M does not use the plastic RF cover.

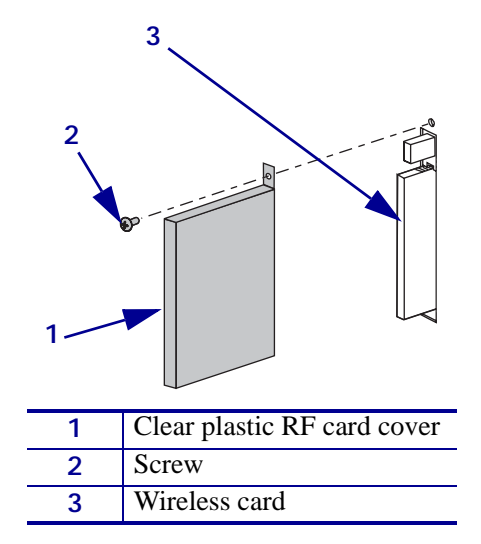

### Figure 11 • Installing the RF Cover

**5.** Turn on (**I**) the printer.

The printer restarts and uses the wireless card to communicate with your WLAN. Allow several minutes for the printer to connect to the network. For more information about wireless status, refer to *View Wireless Status through the Control Panel* on page 20 or *Troubleshooting* on page 53.

## **Compact Flash Wireless Card**

This section applies to Compact Flash wireless cards, which require an adapter before they can be used in the wireless option card slot.

#### To install a Compact Flash wireless card and adapter, complete these steps:

- **1.** If you have not already done so, turn off (**O**) the printer.
- **2.** Remove and discard the metal cover that was shipped in place over the wireless option slot on the back of the printer.
- **3.** See Figure 12. Position the adapter with the back facing as shown. Insert the adapter into the wireless option card slot on the back of the printer until the card-eject button pops out.
- 4. See Figure 12. Insert the Compact Flash wireless card into the adapter.

Figure 12 • Installing a Compact Flash Wireless Card

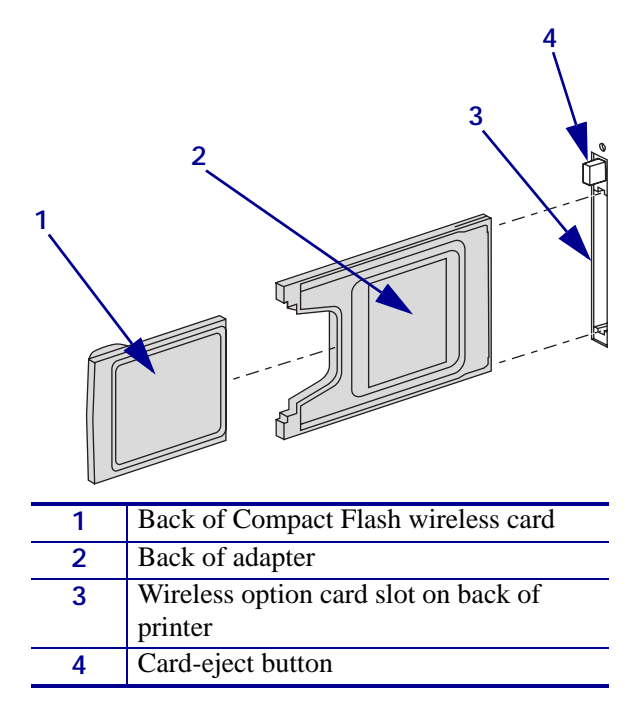

**5.** See Figure 13. Place the RF card cover over the wireless card, and secure it with a small screw.

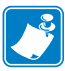

Note • The S4M does not use the plastic RF cover.

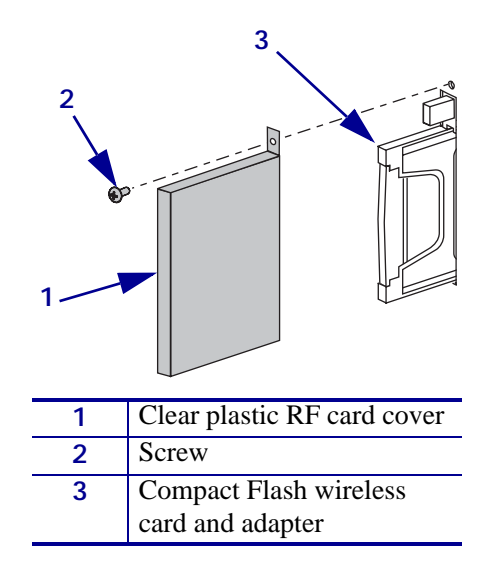

### Figure 13 • Installing the RF Cover

6. Turn on (I) the printer.

The printer restarts and uses the wireless card to communicate with your WLAN. Allow several minutes for the printer to connect to the network. For more information about wireless status, refer to *View Wireless Status through the Control Panel* on page 20 or *Troubleshooting* on page 53.

# Wireless Status and Settings

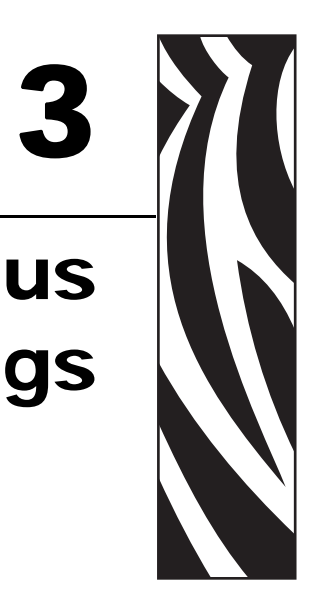

This chapter presents options for viewing or modifying the wireless status, signal strength, or settings.

#### Contents

| Overview                                                                 |
|--------------------------------------------------------------------------|
| View Wireless Status through the Control Panel 20                        |
| Link Status Indicator                                                    |
| Wireless Signal Indicators                                               |
| Poor Signal Setting                                                      |
| Print a Network Configuration Label 22                                   |
| View or Change Control Panel Parameters for the Wireless Print Server 23 |
| Printer Web Pages                                                        |
| Return Network Parameters to Defaults 34                                 |

## **Overview**

After you configure the Wireless Print Server, you may view the wireless status and signal strength (see *View Wireless Status through the Control Panel* on page 20). You also may access or modify wireless settings through the following:

- A network configuration label (see *Print a Network Configuration Label* on page 22)
- The control panel parameters (see *View or Change Control Panel Parameters for the Wireless Print Server* on page 23)
- The WebView web pages for your printer (see *Printer Web Pages* on page 28)
- ZPL commands (see ZPL Commands for the Wireless Print Server on page 35)

## **View Wireless Status through the Control Panel**

After the Wireless Print Server is configured, use the control panel to view the wireless status.

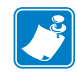

**Note** • Refer to the user guide for your printer for specific instructions on how to use the control panel.

## **Link Status Indicator**

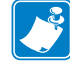

Note • The S4M does not use the link status indicator.

The wireless link status indicator appears at the bottom left of the LCD on the control panel, providing a real-time display of the printer's network status (Table 2).

| Status Indicator           | Meaning                                                                                |
|----------------------------|----------------------------------------------------------------------------------------|
| cycling through characters | The wireless card is associated with the WLAN.                                         |
| . 00                       |                                                                                        |
| underscore                 | <b>1.</b> The wireless card is inserted but not associated with the network.           |
| -                          | 2. No wireless card is inserted.                                                       |
| blank                      | <b>1.</b> The printer is checking for a wired print server.                            |
|                            | <b>2.</b> The printer is running a wired print server.                                 |
|                            | <b>3.</b> The Wireless Print Server board is not installed or not installed correctly. |

#### Table 2 • Link Status Indicators

### **Wireless Signal Indicators**

The following control panel indicators and messages are associated with the wireless signal:

- SI GNAL STRENGTH and SI GNAL QUALITY—When these indicators display percentages, the wireless card is communicating with the network. The higher the number is, the better the connection is between the printer and the network. If your printer indicates a signal strength but you cannot communicate with the printer from your computer, move the printer to a different location to try to get a higher signal strength or signal quality. This situation could also indicate that the printer is associated with, but not authenticated with, your access point.
- NOI SE LEVEL—This number indicates any electrical interference with the wireless signal. If your printer cannot communicate with the network and the noise level is high, move the printer to a location that is free of interference.
- NO CARD INSERTED—The wireless card is not inserted at all or is not fully seated.
- NOT ASSOCIATED—The wireless card is present but cannot log on to the network.

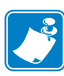

**Note** • Depending on which printer/print engine you are using, press the following key to access the wireless signal indicators:

- Plus (+) for the Z4Mplus, Z6Mplus, and 105SL
- The up arrow for the S4M
- The right oval for the XiIIIPlus, the RXi, the PAX4, and the RPAX4

## To view the Signal Strength, Noise Level, and Signal Quality of the wireless signal, complete these steps:

- 1. When the control panel displays PRI NTER READY, press Plus (+)/the up arrow/the right oval to move to SI GNAL STRENGTH.
- 2. Press Plus (+)/the up arrow/the right oval again to move to NOI SE LEVEL.
- **3.** Press Plus (+)/the up arrow/the right oval a third time to move to **SI GNAL QUALI TY**.
- **4.** Press Plus (+)/the up arrow/the right oval a fourth time to return to the **PRI NTER READY** message.

## **Poor Signal Setting**

Through the Wireless Setup Page (see Figure 17 on page 31), you can enter a value for **POOR SIGNAL**. If the wireless signal strength drops below this value, the printer's control panel will alternate between the idle display (**PRINTER IDLE**) and the following message:

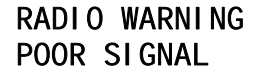

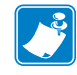

**Note** • The poor signal setting affects when you see the **POOR SIGNAL** warning, but it does not affect whether your printer will be able to associate with your network at a low signal strength.

## **Print a Network Configuration Label**

A network configuration label lists the settings for the print servers installed in your printer. The active print server is indicated by an asterisk. If a wired print server is not installed, the IP information on the wired portion appears as all zeroes (000.000.000.000). If the Wireless Print Server is not installed, the wireless portion of the label does not print.

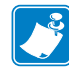

**Note** • Refer to the user guide for your printer for specific instructions on how to use the control panel.

#### To print a network configuration label, complete these steps:

- **1.** From the control panel, enter Setup mode.
- **2.** Scroll through the parameters until you reach LI ST NETWORK (level 3 parameter **PRINT OUT NETWORK** on the S4M).
- 3. Confirm printing.
  - A network configuration label prints (Figure 14).

|                                                      | Network Config                                                                                                    | uration                                                                                                    |
|------------------------------------------------------|----------------------------------------------------------------------------------------------------|----------------------------------------------------------------------------------------------------|
|                                                      | Zebra Technologies<br>PRINTER MODEL XXXdpi<br>USER-DEFINED TEXT                                                                                                    |                                                                                                    |
|                                                      | NO W<br>Printer L                                                                                                    | IRED PS CHECK?<br>OAD LAN FROM?                                                                                                    |
|                                                      | Wired<br>ALL. I<br>000.000.000.000. I<br>000.000.000.000. S<br>000.000.000.000. W<br>YES. T<br>0300. A<br>9100. B                                                                                                    | P PROTOCOL<br>P ADDRESS<br>UBNET MASK<br>EFAULT GATEWAY<br>IINS SERVER IP<br>IMEOUT CHECKING<br>IMEOUT VALUE<br>RP INTERVAL<br>RP INTERVAL<br>MSE RAW PORT                                                                                                    |
| asterisk<br>indicating<br>the active<br>print server | Wireles€*)       ALL       I         ALL       I       I         970.003.015.089       I         255.255.255.000       S         010.003.015.001       D         010.003.001.015       W         YES       T         0300       A         0000       A         9100       B         YES       C         015FH       C         0000AH       C         0000ABdf3bc7       M         YES       D         NhFRASTRUCTURE       D         Vh-CTC-PRD       E         100       T         ON       1         NN       1         ON       1         DIVERSITY       X         OPEN       A         OFF       L28-bit         1       E         UONG       P         YES       A | P PROTOCOL<br>P ADDRESS<br>UBNET MASK<br>UFAULT GATEWAY<br>INS SERVER IP<br>IMEOUT CHECKING<br>IMEOUT CHECKING<br>IMEOUT VALUE<br>RP INTERVAL<br>ARD INSERTED<br>ARD PRODUCT ID<br>ARD PRODUCT ID<br>ARD PRODUCT ID<br>ARD PRODUCT ID<br>ARD PRODUCT ID<br>ARD PRODUCT ID<br>ARD PRODUCT ID<br>ARD PRODUCT ID<br>ARD PRODUCT ID<br>ARD PRODUCT ID<br>ARD PRODUCT ID<br>ARD PRODUCT ID<br>ARD PRODUCT ID<br>ARD POWER<br>Mb/s<br>UMCYPT INT RATE<br>EAP MODE<br>SOCIATED<br>SSOCIATED |

#### Figure 14 • Network Configuration Label

FIRMWARE IN THIS PRINTER IS COPYRIGHTED

# View or Change Control Panel Parameters for the Wireless Print Server

The control panel parameters are somewhat different for the S4M printer as opposed to other Zebra printers. For the S4M printer, see *Parameters for the S4M Printer* on page 26.

### Parameters for Zebra Printers Other Than the S4M

Table 3 shows the wireless parameters that may be viewed or modified through the printer's control panel. Some of the parameters can be password-protected by a wireless password. By default, the Wireless Print Server runs in an "unprotected" mode (password set to **0000**), which means that you do not need to enter a wireless password through the control panel to view or modify wireless settings. To set a wireless password (not the same as the general printer password), use the ^WP ZPL command.

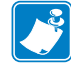

**Note** • Refer to the user guide for your printer for specific instructions on how to use the control panel controls.

| Parameter                     | Function                                                                                                    |
|-------------------------------|----------------------------------------------------------------------------------------------------|
| LIST NETWORK                  | This selection is used to print a network configuration label (see Figure 14 on page 22).                                                                  |
| LOAD LAN FROM? <sup>2</sup>   | This parameter, which serves the same function as the ^NP ZPL command, specifies whether to use the printer's or the print server's IP settings at bootup. |
|                               | Accepted Values: PRINTER, PRINTSERVER                                                                                                    |
|                               | Default Value: PRINTER                                                                                                    |
| WI RED PS CHECK? <sup>2</sup> | Check for a Wired Print Server at Bootup                                                                                                    |
|                               | This parameter, which serves the same function as the ^NB ZPL command, tells the printer whether to search for a wired print server at bootup.             |
|                               | Accepted Values: YES, NO                                                                                                    |
|                               | Default Value: NO                                                                                                    |

### Table 3 • Control Panel Parameters for the ZebraNet Wireless Print Server (printers other than the S4M)

1 These parameters appear after the system recognizes the existence of a ZebraNet print server (wired or wireless). After the print server is recognized, all zeroes (000.000.000) will display until the printer obtains an IP address or defaults to address 192.168.254.254.

2 Appears only when the ZebraNet Wireless Print Server is installed.

- 3 If a wireless password is set, you must enter the wireless password (not the printer password) to access this parameter.
- 4 This parameter appears 1) when no wireless card is inserted or 2) when the wireless card is associated to the WLAN and the card supports LEAP.

| Table 3 • Control Panel Parameters for the ZebraNet Wireless Print Server |  |
|---------------------------------------------------------------------------|--|
| (printers other than the S4M) (Continued)                                 |  |

| Parameter                    | Function                                                                                                    |
|------------------------------|----------------------------------------------------------------------------------------------------|
| I P PROTOCOL <sup>1</sup>    | Obtain an IP Address                                                                                                    |
|                              | This parameter allows either the user (permanent) or the server (dynamic) to select the IP address. If a dynamic option is chosen, this selection determines the method(s) by which the print server (wired or wireless) receives the IP address from the server. |
|                              | <i>Accepted Values:</i> ALL, GLEANING ONLY, RARP, BOOTP, DHCP, DHCP AND BOOTP, PERMANENT                                                                                                    |
|                              | <i>Default Value:</i> All<br><b>Note</b> • Use of GLEANING ONLY is not recommended when the Wireless<br>Print Server is installed.                                                                                                    |
| I P ADDRESS <sup>1</sup>     | View or Change the Printer's IP Address                                                                                                    |
|                              | This parameter can be modified only when PERMANENT is selected for IP PROTOCOL.                                                                                                    |
|                              | Selections: 0 to 255 for each field                                                                                                    |
|                              | Default Value: 0.0.0.0                                                                                                    |
| SUBNET MASK <sup>1</sup>     | View or Change the Subnet                                                                                                    |
|                              | This parameter can be modified only when PERMANENT is selected for IP PROTOCOL.                                                                                                    |
|                              | Selections: 0 to 255 for each field                                                                                                    |
|                              | Default Value: 0.0.0.0                                                                                                    |
| DEFAULT GATEWAY <sup>1</sup> | View or Change the Gateway                                                                                                    |
|                              | This parameter can be modified only when PERMANENT is selected for IP PROTOCOL.                                                                                                    |
|                              | Selections: 0 to 255 for each field                                                                                                    |
|                              | Default Value: 0.0.0.0                                                                                                    |
| MAC ADDRESS <sup>2,3</sup>   | View MAC Address                                                                                                    |
|                              | This parameter shows the MAC address of the current wireless card.                                                                                                    |
|                              | <i>Default Value:</i> 000000000000                                                                                                    |
| ESSI D <sup>2,3</sup>        | Set ESSID                                                                                                    |
|                              | Default Value: 125                                                                                                    |
| AUTH. TYPE <sup>2,3</sup>    | Set Authentication Type                                                                                                    |
|                              | Accepted Values: OPEN, SHARED                                                                                                    |
|                              | Default Value: OPEN                                                                                                    |

1 These parameters appear after the system recognizes the existence of a ZebraNet print server (wired or wireless). After the print server is recognized, all zeroes (000.000.000) will display until the printer obtains an IP address or defaults to address 192.168.254.254.

2 Appears only when the ZebraNet Wireless Print Server is installed.

3 If a wireless password is set, you must enter the wireless password (not the printer password) to access this parameter.

4 This parameter appears 1) when no wireless card is inserted or 2) when the wireless card is associated to the WLAN and the card supports LEAP.

| Parameter                      | Function                                                                                                    |
|--------------------------------|----------------------------------------------------------------------------------------------------|
| LEAP MODE <sup>3,4</sup>       | Enable LEAP Mode                                                                                                    |
|                                | An encryption method that is available with some wireless cards. Set the LEAP user name and password through the printer web pages (see <i>WebView Web Pages</i> on page 57) or by ZPL (see <i>^WL</i> on page 46). By default, LEAP user will be set to <b>user</b> , and LEAP password will be set to <b>password</b> . |
|                                | Accepted Values: ON, OFF                                                                                                    |
|                                | Default Value: OFF                                                                                                    |
| ENCRYPTI ON MODE 2,3           | Set Encryption Mode                                                                                                    |
|                                | Accepted Values: OFF, 40-BIT, 128-BIT                                                                                                    |
|                                | Default Value: OFF                                                                                                    |
| ENCRYPT. I NDEX <sup>2,3</sup> | Select an Encryption Index                                                                                                    |
|                                | Accepted Values: 1, 2, 3, 4                                                                                                    |
|                                | Default Value: 1                                                                                                    |
| RESET NETWORK <sup>1,3</sup>   | Reset the Wired or Wireless Network                                                                                                    |
|                                | Reinitializes the wired or wireless network. Also causes any wireless card<br>in the printer to reassociate to the wireless network. (Same function as<br>ZPL command $\sim WR$ on page 50.)                                                                                                    |

### Table 3 • Control Panel Parameters for the ZebraNet Wireless Print Server (printers other than the S4M) (Continued)

1 These parameters appear after the system recognizes the existence of a ZebraNet print server (wired or wireless). After the print server is recognized, all zeroes (000.000.000) will display until the printer obtains an IP address or defaults to address 192.168.254.254.

2 Appears only when the ZebraNet Wireless Print Server is installed.

3 If a wireless password is set, you must enter the wireless password (not the printer password) to access this parameter.

4 This parameter appears 1) when no wireless card is inserted or 2) when the wireless card is associated to the WLAN and the card supports LEAP.

## Parameters for the S4M Printer

Table 4 shows the wireless parameters that may be viewed or modified through the printer's control panel if you have the Wireless Print Server installed on an S4M and are operating in ZPL or EPL mode. These parameters are considered part of the Level 3 password. To view network parameters that are not available as selections through the control panel, print a network configuration label.

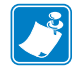

Note • Refer to the S4M User Guide for specific instructions on how to use the control panel.

| Parameter            | Explanation                                                                                                    |
|----------------------|----------------------------------------------------------------------------------------------------|
| PRINT OUT<br>NETWORK | This selection is used to print a network configuration label (see Figure 14 on page 22).                                                                                                    |
| OBTAIN IP ADDRESS    | Obtain an IP Address                                                                                                    |
|                      | Selects the method by which an IP address will be assigned to the printer.<br>If you choose <b>AUTO SELECT</b> , you may specify an IP protocol (see <i>Change the IP Protocol</i> on page 27). |
|                      | Selections: AUTO SELECT (dynamic), PERMANENT (user-specified)                                                                                                    |
|                      | Default Value: AUTO SELECT                                                                                                    |
|                      | To modify this parameter:                                                                                                    |
|                      | • Press the up or down arrow to scroll through the selections.                                                                                                    |
| CHANGE I P ADDRESS   | View or Change the Printer's IP Address                                                                                                    |
|                      | This parameter can be modified only when <b>PERMANENT</b> is selected for <b>OBTAIN IP ADDRESS</b> .                                                                                            |
|                      | Selections: 0 to 255 for each field                                                                                                    |
|                      | Default Value: 0.0.0.0                                                                                                    |
|                      | <b>Note</b> • Leading zeroes are not shown in the address. If an IP address contains more digits than can be displayed at one time, use the left or right arrows to scroll through the digits.  |
|                      | To modify this parameter:                                                                                                    |
|                      | • To increase the value, press the up arrow.                                                                                                    |
|                      | • To decrease the value, press the down arrow.                                                                                                    |

## Table 4 • Control Panel Parameters forthe ZebraNet Wireless Print Server (S4M only)
| Parameter          | Explanation                                                                                                    |
|--------------------|----------------------------------------------------------------------------------------------------|
| CHANGE SUBNET      | View or Change the Subnet                                                                                                    |
|                    | This parameter can be modified only when <b>PERMANENT</b> is selected for <b>OBTAIN IP ADDRESS</b> .                                                                                           |
|                    | Selections: 0 to 255 for each field                                                                                                    |
|                    | Default Value: 0.0.0.0                                                                                                    |
|                    | <b>Note</b> • Leading zeroes are not shown in the address. If an IP address contains more digits than can be displayed at one time, use the left or right arrows to scroll through the digits. |
|                    | To modify this parameter:                                                                                                    |
|                    | • To increase the value, press the up arrow.                                                                                                    |
|                    | • To decrease the value, press the down arrow.                                                                                                    |
| CHANGE GATEWAY     | View or Change the Gateway                                                                                                    |
|                    | This parameter can be modified only when PERMANENT is selected for <b>OBTAIN IP ADDRESS</b> .                                                                                                  |
|                    | Selections: 0 to 255 for each field                                                                                                    |
|                    | Default Value: 0.0.0.0                                                                                                    |
|                    | <b>Note</b> • Leading zeroes are not shown in the address. If an IP address contains more digits than can be displayed at one time, use the left or right arrows to scroll through the digits. |
|                    | To modify this parameter:                                                                                                    |
|                    | • To increase the value, press the up arrow.                                                                                                    |
|                    | • To decrease the value, press the down arrow.                                                                                                    |
| CHANGE IP PROTOCOL | Change the IP Protocol                                                                                                    |
|                    | Determines the method(s) by which the print server (wired or wireless) receives the IP address from the server.                                                                                |
|                    | This parameter can be modified only when AUTO SELECT is selected for OBTAIN IP ADDRESS.                                                                                                    |
|                    | <i>Selections:</i> ALL, GLEANING ONLY, RARP, BOOTP, DHCP, DHCP AND BOOT                                                                                                    |
|                    | Default Value: ALL                                                                                                    |
|                    | To modify this parameter:                                                                                                    |
|                    | • Press the up or down arrow to scroll through the selections.                                                                                                    |

## Table 4 • Control Panel Parameters for the ZebraNet Wireless Print Server (S4M only) (Continued)

### **Printer Web Pages**

You can use the printer's ZebraLink WebView web pages to view and modify many of the same parameters that appear on the printer's control panel. Through the printer's home page, you can also enter additional WEP encryption keys and change parameters that are not accessible in other ways.

For additional WebView options and functionality, see WebView Web Pages on page 57.

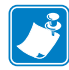

**Note** • Refer to the user guide for your printer for specific instructions on how to use the control panel.

## To view or modify settings through the printer's web pages, complete these steps:

- **1.** From the control panel, enter Setup mode.
- **2.** Scroll through the parameters until you reach I P ADDRESS (level 3 parameter CHANGE I P ADDRESS on the S4M).
- **3.** Note the IP Address (do not include any leading zeroes):
- **4.** Go to Internet Explorer.
- **5.** In the address box, type the IP address for the printer (do not include www or any leading zeroes).
- 6. Press Enter or click Go.

The printer's home page displays.

7. Click View and Modify Printer Settings.

The printer prompts you for the printer password.

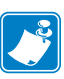

**Note** • The printer will prompt for the printer password only the first time that certain screens are accessed until 1) the web authentication timeout value is reached (default value is 5 minutes) or 2) the printer is reset. At that time, the printer will prompt for the password again. For more information about setting the web authentication timeout value, see  $^{NW}$  on page 41.

8. Enter the password for your printer. The default password is 1234.

#### 9. Click Submit Changes.

The following statement appears:

Access Granted. This IP Address now has admin access to the restricted printer pages. Please Click here to proceed

**10.** Click on the statement.

The View and Modify Printer Settings page for your printer displays (Figure 15).

| ZBR3881022 - View and Modify Printer Settings - Mi              |         |
|-----------------------------------------------------------------|---------|
| Elle Edit Yew Favorites Tools Help                              |         |
| ⇔Back ▼ → ▼ ③ 🔄 🖄 ©RSearch 👜Favorites                           | * Links |
| Zebra Technologies<br>ZTC Z4MPlus-200dpi                        | 2       |
| ZBR3881022                                                      |         |
| Wireless PrintServer                                            |         |
| Home                                                            |         |
| View and Modify Printer Settings                                |         |
| General Setup                                                   |         |
| Serial Communications Setup                                     |         |
| Network Configuration                                           |         |
| Media Setup                                                     |         |
| Calibration                                                     |         |
| ZPL Control                                                     |         |
| Advanced Setup                                                  |         |
| Save Current Configuration                                      |         |
| Restore Saved Configuration                                     |         |
| Restore Default Configuration                                   |         |
| Restore Default Network Configuration                           |         |
| Reset Network                                                   |         |
| Home: HTTP://WWW.ZEBRA.COM<br>Support: HTTP://SUPPORT.ZEBRA.COM |         |
|                                                                 |         |
| a) 📄 📄 Internet                                                 |         |

### Figure 15 • View and Modify Printer Settings Page

#### 11. Click Network Configuration.

The Network Configuration page for your printer displays (Figure 16).

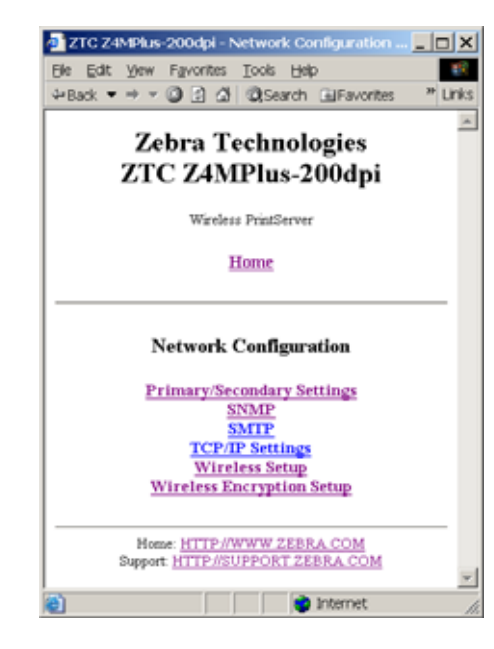

### Figure 16 • Network Configuration Page

### 12. Click Wireless Setup.

The Wireless Setup Page for your printer displays (Figure 17).

| 28814126165 - Wireless Setup - Microsoft Internet Explorer                     | JO X     |
|--------------------------------------------------------------------------------|----------|
| File Edit View Favorites Tools Help<br>J+Back • → - ② ② ③ ▲ ③Search ⊡Favorites | >> Links |
| Zebra Technologies<br>ZTC Z4MPlus-200 dpi                                      |          |
| ZBR14126165                                                                    | - 1      |
| Wireless PrintServer                                                           | - 1      |
| Home                                                                           |          |
| Wireless Setup                                                                 |          |
| CARD INSERTED                                                                  |          |
| SIGNAL STRENGTH                                                                |          |
| SIGNAL QUALITY                                                                 |          |
| NOISE LEVEL                                                                    |          |
| CARD MFG ID                                                                    |          |
| CARD PRODUCT ID                                                                |          |
| CARD FIRMWARE                                                                  |          |
| MAC ADDRESS<br>00:e0:90:e0:11:7b                                               |          |
| ESSID<br>125                                                                   |          |
| OPERATING MODE                                                                 |          |
| TX POWER                                                                       |          |
| TX RATE<br>1 Mb/s 🖾 2 Mb/s 🖾 5.5 Mb/s 🖾 11 Mb/s                                |          |
| POOR SIGNAL<br>Range 0 to 99                                                   |          |
| PREAMBLE<br>LONG                                                               |          |
| ADHOC AUTO MODE                                                                |          |
| ADHOC CHANNEL<br>Barget 1 to 16                                                |          |
| CHANNEL MASK<br>Range 1 to FFFF Hex<br>7FF                                     |          |
| ROAM INTERVAL                                                                  |          |
| ROAM SIGNAL                                                                    |          |
| Submit Changes                                                                 |          |

### Figure 17 • Wireless Setup Page

- **13.** If desired, change the following settings:
  - **a.** Enter the ESSID.
  - **b.** Select the Operating Mode and Preamble from the drop-down lists.
  - **c.** Change the Poor Signal setting.

#### 14. Click Submit Changes.

The printer displays the following:

Wireless Setup Changes were successfully saved (temporarily). NOTE: Save permanent and reset network for changes to take effect.

#### 15. Click View and Modify Printer Settings.

The View and Modify Printer Settings page for your printer returns (see Figure 15 on page 29).

#### **16.** Does your network use WEP encryption?

| lf  | Then                                                                                                    |
|-----|----------------------------------------------------------------------------------------------------|
| No  | Continue with step 17.                                                                                                    |
| Yes | a. Click Network Configuration.                                                                                                    |
|     | <ul><li>The Network Configuration page for your printer displays.</li><li>b. Click Wireless Encryption Setup.</li></ul>                              |
|     | The Wireless Encryption Setup page for your printer displays (see Figure 18 on page 33).                                                             |
|     | <b>c.</b> Enter the encryption settings for your network. If using hex storage, do not precede the encryption keys with 0x.                          |
|     | d. Click Submit Changes.                                                                                                    |
|     | The printer displays the following:                                                                                                    |
|     | Wireless Encryption Setup<br>Changes were successfully saved (temporarily).<br>NOTE: Save permanent and reset network for changes to take<br>effect. |
|     | e. Click View and Modify Printer Settings.                                                                                                    |
|     | The View and Modify Printer Settings page for your printer returns (see Figure 15 on page 29).                                                       |

| 20R14126165 - Wireless Encryption Setup - Microsoft Internet Explorer . |
|-------------------------------------------------------------------------|
| File Edit Vew Favorites Tools Help                                      |
|                                                                         |
| Zebra Technologies<br>ZTC Z4MPlus-200 dpi                               |
| ZBR14126165                                                             |
| Wireless PrintServer                                                    |
| Home                                                                    |
| Wireless Encryption Setup                                               |
| WEP MODE                                                                |
| WEP INDEX                                                               |
| ENCRYPTION KEY STORAGE                                                  |
| OPEN .                                                                  |
| ENCRYPTION KEY 1                                                        |
| ENCRYPTION KEY 2                                                        |
| ENCRYPTION KEY 3                                                        |
| ENCRYPTION KEY 4                                                        |
| LEAP MODE                                                               |
| LEAP USERNAME                                                           |
| LEAP PASSWORD                                                           |
|                                                                         |
| WPA AUTH TYPE                                                           |
| PSK                                                                     |
| KERBEROS MODE                                                           |
| VEDDEDAG HEEDNAME                                                       |

### Figure 18 • Wireless Encryption Setup Page

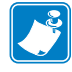

- **Note** LEAP parameters appear on this screen only when the wireless card supports LEAP.
- On the View and Modify Printer Settings page, click Save Current Configuration. The printer displays Current configuration saved.

### **Return Network Parameters to Defaults**

You may need to return the network parameters to the factory defaults under the following circumstances:

- If you download a different version of firmware to your printer
- If you need to reset the encryption keys (for instances where a key was entered incorrectly or was forgotten)

After you return the parameters to the defaults, you will need to reconfigure your printer to use the Wireless Print Server (see *Configuration* on page 7). If you saved the ZPL script generated by the SetWLAN utility, simply send this file to the printer, then power cycle the printer. If you were using a wireless password, you need to set it again (see *^WP* on page 48).

You can set the network parameters back to the factory defaults in two ways:

- (All printers) The **Restore Default Network Configuration** button on the printer's View and Modify Printer Settings Page (see Figure 15 on page 29).
- (For printers other than the S4M) The **DEFAULT NET** option, which appears as an option when you exit Setup mode. Refer to the user guide for your printer for specific instructions on how to use the control panel.

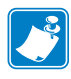

**Note** • The **LOAD DEFAULTS** option and the **Restore Default Configuration** button on the printer's View and Modify Printer Settings Page reset all printer parameters other than network settings back to factory defaults. The network settings will not change when these options are selected.

# ZPL Commands for the Wireless Print Server

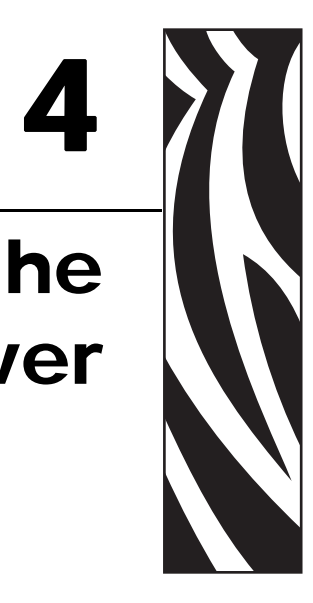

This chapter contains new or modified ZPL commands for the Wireless Print Server.

#### Contents

| $\sim_{\rm NB}$   | Search for Wired Print Server during Network Boot. | 36 |
|-------------------|----------------------------------------------------|----|
| $^{NN}$           | Set SNMP                                           | 37 |
| $\gamma_{\rm NP}$ | Set Primary/Secondary Device                       | 38 |
| ^NS               | Change Wired Networking Settings                   | 39 |
| $^{NT}$           | Set SMTP                                           | 40 |
| $^{NW}$           | Set Web Authentication Timeout Value               | 41 |
| <b>^</b> WA       | Set Antenna Parameters                             | 42 |
| ^WE               | Set WEP Mode                                       | 43 |
| ^WI               | Change Wireless Network Settings                   | 45 |
| ^WL               | Set LEAP Parameters                                | 46 |
| $\sim WL$         | Print Network Configuration Label                  | 47 |
| <b>^</b> WP       | Set Wireless Password                              | 48 |
| <b>^</b> WR       | Set Transmit Rate                                  | 49 |
| ~WR               | Reset Wireless Card                                | 50 |
| ^WS               | Set Wireless Card Values                           | 51 |

## ^NB

### Search for Wired Print Server during Network Boot

**Description** This command tells the printer whether to search for a wired print server at bootup. Table 5 shows the results of this check.

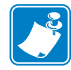

**Note** • Only one print server can be installed in the S4M at one time, so this check does not occur.

| Wired Print<br>Server<br>Connected? | Check for Wired<br>Print Server? | Results                                                                                                    |
|-------------------------------------|----------------------------------|----------------------------------------------------------------------------------------------------|
| Yes                                 | Skip                             | The printer skips the check for a wired print<br>server. The wired print server is not<br>acknowledged, and the Wireless Print Server is<br>used as the primary print server.                                                 |
| Yes                                 | Check                            | The printer checks for a wired print server. If the<br>wired print server is detected, it is used as the<br>primary print server. If it is not detected, the<br>Wireless Print Server is used as the primary print<br>server. |
| No                                  | Skip                             | The printer uses the Wireless Print Server as the<br>primary print server without taking the time to<br>check for a wired print server.                                                                                       |
| No                                  | Check                            | During bootup, the printer tries for 70 seconds to<br>detect a wired print server. After finding that one<br>is not connected, the printer uses the Wireless<br>Print Server as the primary print server.                     |

### Table 5 • Results of Check for Wired Print Server

#### Format ^NBa

| Parameters                | Details                                    |
|---------------------------|--------------------------------------------|
| a = Check for Wired Print | Accepted Values: C (CHECK), S (SKIP CHECK) |
| Server at Boot Time       | Default Value: S                           |

## ^NN

### Set SNMP

**Description** Use this command to set the Simple Network Management Protocol (SNMP) parameters.

Format ^NNa,b,c,d,e,f

| Parameters             | Details                                                       |
|------------------------|---------------------------------------------------------------|
| a = System Name        | Same as printer name.                                         |
|                        | Accepted Values: Up to 17 alphanumeric characters             |
| b = System Contact     | Any contact information as desired (such as a name or phrase) |
|                        | Accepted Values: Up to 50 alphanumeric characters             |
| c = System Location    | The printer's model information.                              |
|                        | Accepted Values: Up to 50 alphanumeric characters             |
| d = Get Community Name | Accepted Values: Up to 19 alphanumeric characters             |
|                        | Default Value: public                                         |
| e = Set Community Name | Accepted Values: Up to 19 alphanumeric characters             |
|                        | Default Value: public                                         |
| f = Trap Community     | Accepted Values: Up to 20 alphanumeric characters             |
| Name                   | Default Value: public                                         |

## ^NP

### Set Primary/Secondary Device

**Description** This command specifies whether to use the printer's or the print server's LAN/WLAN settings at boot time. The default is to use the printer's settings.

When the printer is set as the primary device, you can set it up using ZPL commands or the SetWLAN utility, and any wired print server inserted into the printer will get these settings. The drawbacks to using the printer as primary are that any wired print server inserted into the printer will lose its original settings if the printer is set to check for the wired print server (see ^NB on page 36) and that using GLEANING ONLY for IP PROTOCOL will no longer work.

#### Format ^NPa

| Parameters                      | Details                                           |
|---------------------------------|---------------------------------------------------|
| a = Device to Use as<br>Primary | Accepted Values: P (PRINTER), M (MPS/PRINTSERVER) |

## ^NS

### **Change Wired Networking Settings**

**Description** Use this command to change the wired print server network settings.

Format ^NSa,b,c,d,e,f,g,h,i

The following table identifies the parameters for this format.

| Parameters                         | Details                                                                                            |
|------------------------------------|----------------------------------------------------------------------------------------------------|
| a = IP Resolution                  | Accepted Values:                                                                                   |
|                                    | A (ALL)                                                                                            |
|                                    | B (BOOTP)                                                                                          |
|                                    | C (DHCP AND BOOTP)                                                                                 |
|                                    | D (DHCP)                                                                                           |
|                                    | G (GLEANING ONLY)                                                                                  |
|                                    | R (RARP)                                                                                           |
|                                    | P (PERMANENT)                                                                                      |
|                                    | <b>Note</b> • Use of GLEANING ONLY is not recommended when the Wireless Print Server is installed. |
| b = IP Address                     | <i>Accepted Values:</i> Any properly formatted IP address in the xxx.xxx.xxx format.               |
| c = Subnet Mask                    | <i>Accepted Values:</i> Any properly formatted subnet mask in the xxx.xxx.xxx format.              |
| d = Default Gateway                | <i>Accepted Values:</i> Any properly formatted gateway in the xxx.xxx.xxx format.                  |
| e = WINS Server Address            | <i>Accepted Values:</i> Any properly formatted WINS server in the xxx.xxx.xxx format.              |
| f = Connection Timeout<br>Checking | Accepted Values: Y (YES), N (NO)                                                                   |
| g = Timeout Value                  | Time, in seconds, before the connection times out.                                                 |
|                                    | Accepted Values: 0 through 9999                                                                    |
| h = ARP Broadcast<br>Interval      | Time, in minutes, that the broadcast is sent to update the device's ARP cache.                     |
| i = Base Raw Port Number           | The port number that the printer should use for its RAW data.                                      |
|                                    | Accepted Values: 0 through 99999                                                                   |
|                                    | Default Value: 9100                                                                                |

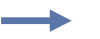

#### Example •

^XA

^NSa,192.168.0.1,255.255.255.0,192.168.0.2

## ^NT

### Set SMTP

**Description** Use this command to set the Simple Mail Transfer Protocol (SMTP) parameters. This allows you to set the e-mail settings for alerts.

Format ^NTa,b

| Parameters              | Details                                                                                                    |
|-------------------------|----------------------------------------------------------------------------------------------------|
| a = SMTP Server Address | Accepted Values: Any properly formatted server address in the xxx.xxx.xxx format                                                                                                    |
| b = Print Server Domain | <i>Accepted Values:</i> Any properly formatted print server domain name. A domain name is one or more labels separated by a period ("dot"), and a label consists of letters, numbers, and hyphens. An example of a domain name is zebra.com. |

## ^NW

### Set Web Authentication Timeout Value

**Description** Use this command to set the timeout value for the printer home page. The printer will prompt for the printer password only the first time that certain screens are accessed until 1) the web authentication timeout value is reached (default value is 5 minutes) or 2) the printer is reset. At that time, the printer will prompt for the password again.

### Format ^NWa

| Parameters        | Details                                                                                                    |
|-------------------|----------------------------------------------------------------------------------------------------|
| a = Timeout Value | The timeout value in minutes for an IP address to be authenticated to the printer web pages.<br><i>Accepted Values:</i> 0 (no secure pages can be accessed without entering the printer password) to 255 minutes<br><i>Default Value:</i> 5 |

## **^WA**

### **Set Antenna Parameters**

**Description** This command sets the values for the receive and transmit antenna.

Format ^WAa,b

| Parameters           | Details                                                                 |
|----------------------|-------------------------------------------------------------------------|
| a = receive antenna  | Accepted Values: D (Diversity), L (Left), R (Right)<br>Default Value: D |
| b = transmit antenna | Accepted Values: D (Diversity), L (Left), R (Right)<br>Default Value: D |

## **^WE**

### Set WEP Mode

**Description** Use this command to enable the Wired Equivalent Privacy (WEP) mode and set WEP values. WEP is a security protocol for wireless local area networks (WLANS).

Format ^WEa,b,c,d,e,f,g,h

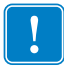

**Important** • Use care to include the exact number of commas required in this command when setting encryption keys (parameters e through h). A missing or extra comma in this command will cause the keys to be stored in the wrong slots and can disable the wireless system.

The following table identifies the parameters for this format.

| Parameters                                  | Details                                                                                                    |  |
|---------------------------------------------|----------------------------------------------------------------------------------------------------|--|
| a = Encryption Mode                         | Accepted Values: OFF, 40 (40-bit encryption), 128 (128-bit encryption)<br>Default Value: OFF                                                                                                    |  |
| b = Encryption Index                        | Tells the printer which encryption key to use.<br><i>Accepted Values:</i> 1 (Key 1), 2 (Key 2), 3 (Key 3), 4 (Key 4)<br><i>Default Value:</i> 1                                                                                                    |  |
| c = Authentication Type                     | <ul> <li>Accepted Values: O (Open System), S (Shared Key)</li> <li>Default Value: O</li> <li>Note • If you enabled Shared Key authentication with Encryption<br/>Mode set to OFF, this value resets to Open.</li> </ul>                                                                                                    |  |
| d = Encryption Key<br>Storage               | Accepted Values: H (Hex key storage), S (string key storage)<br>Default Value: S                                                                                                    |  |
| e, f, g, h = Encryption Keys<br>1 through 4 | <ul> <li>Accepted Values: The actual value for the encryption key</li> <li>The encryption mode affects what can be entered for the encryption keys:</li> <li>For 40-bit, encryption keys can be set to any 5 hex pairs or any 10 alphanumeric characters.</li> <li>For 128-bit, encryption keys can be set to any 13 hex pairs or any 26 alphanumeric characters.</li> <li>Note • When using hex storage, do not add a leading 0x on the WEP key.</li> </ul> |  |

**Example 1** •This example sets encryption to 40-bit, activates encryption key 1, and sets encryption key 1 to the string 12345.

#### ^WE40,,,,12345

In this example, the Encryption Index, Authentication Type, and Encryption Key Storage parameters are left blank with commas as placeholders for the fields. The printer uses the default values for these parameters.

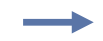

**Example 2** •This example sets encryption to 128-bit, activates encryption key 2, and sets encryption keys 1 and 2 to hex values.

^WE128,2,,H,12345678901234567890123456,98765432109876543 210987654

The value for encryption key 1 is stored and can be activated in the future by the following command:

^WE128,1

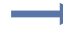

**Example 3** •This example sets encryption to 128-bit, activates encryption key 4, and sets encryption key 4 to a hex value.

^WE128,4,,H,,,,98765432109876543210987654

Values are not required for encryption keys 1 through 3 when setting encryption key 4. In this example, commas are used as placeholders for the fields for encryption keys 1 through 3. Any previously stored values for these encryption keys do not change.

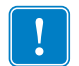

**Important** • Make sure that you include the exact number of commas required to get to the slot for encryption key 4 (parameter h).

## **^WI**

### **Change Wireless Network Settings**

**Description** Use this command to change the wireless network settings.

Format ^WIa,b,c,d,e,f,g,h,i

| Parameters                         | Details                                                                                            |
|------------------------------------|----------------------------------------------------------------------------------------------------|
| a = IP Resolution                  | Accepted Values:                                                                                   |
|                                    | A (ALL)                                                                                            |
|                                    | B (BOOTP)                                                                                          |
|                                    | C (DHCP AND BOOTP)                                                                                 |
|                                    | D (DHCP)                                                                                           |
|                                    | G (GLEANING ONLY)                                                                                  |
|                                    | R (RARP)                                                                                           |
|                                    | P (PERMANENT)                                                                                      |
|                                    | <b>Note</b> • Use of GLEANING ONLY is not recommended when the Wireless Print Server is installed. |
| b = IP Address                     | <i>Accepted Values:</i> Any properly formatted IP address in the xxx.xxx.xxx format.               |
| c = Subnet Mask                    | <i>Accepted Values:</i> Any properly formatted subnet mask in the xxx.xxx.xxx format.              |
| d = Default Gateway                | Accepted Values: Any properly formatted gateway in the xxx.xxx.xxx format.                         |
| e = WINS Server Address            | <i>Accepted Values:</i> Any properly formatted WINS server in the xxx.xxx.xxx format.              |
| f = Connection Timeout<br>Checking | Accepted Values: Y (YES), N (NO)                                                                   |
| g = Timeout Value                  | Time, in seconds, before the connection times out.                                                 |
|                                    | Accepted Values: 0 through 9999                                                                    |
| h = ARP Broadcast<br>Interval      | Time, in minutes, that the broadcast is sent to update devices ARP cache.                          |
| i = Base Raw Port Number           | The port number that the printer should use for its RAW data.                                      |
|                                    | Accepted Values: 0 through 99999                                                                   |
|                                    | Default Value: 9100                                                                                |

## \ML

### **Set LEAP Parameters**

**Description** Use this command to enable Cisco® Lightweight Extensible Authentication Protocol (LEAP) mode and set parameters. LEAP is a user authentication method that is available with some wireless cards.

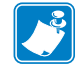

Note • LEAP is only available with some wireless cards.

#### Format ^WLa,b,c

| Parameters    | Details                                                       |
|---------------|---------------------------------------------------------------|
| a = Mode      | Accepted Values: OFF, ON<br>Default Value: OFF                |
| b = User Name | Accepted Values: Any 4 to 40 alphanumeric characters user     |
| c = Password  | Accepted Values: Any 4 to 40 alphanumeric characters password |

## ~WL

### **Print Network Configuration Label**

**Description** Use the ~WL command to generate a network configuration label (Figure 19).

Format ~WL

| Network Configuration                                          |                                                                                                    |  |
|----------------------------------------------------------------|----------------------------------------------------------------------------------------------------|--|
| Zebra Technologies<br>PRINTER MODEL XXXdp<br>USER-DEFINED TEXT | i                                                                                                    |  |
| NO<br>Printer                                                  | WIRED PS CHECK?<br>LOAD LAN FROM?                                                                                                    |  |
| Wired<br>ALL.<br>000.000.000.000.000.<br>000.000.000.000       | IP PROTOCOL<br>IP ADDRESS<br>SUBNET MASK<br>DEFAULT GATEWAY<br>WINS SERVER IP<br>TIMEOUT CHECKING<br>TIMEOUT VALUE<br>ARP INTERVAL<br>BASE RAW PORT                                                                                                    |  |
| Wireless*<br>ALL                                               | IP PROTOCOL<br>IP ADDRESS<br>SUBNET MASK<br>DEFAULT GATEWAY<br>WINS SERVER IP<br>TIMEOUT CHECKING<br>TIMEOUT VALUE<br>ARP INTERVAL<br>BASE RAW PORT<br>CARD INSERTED<br>CARD NSERTED<br>CARD PRODUCT ID<br>MAC ADDRESS<br>DRIVER INSTALLED<br>OPERATING MODE<br>ESSID<br>TX POWER<br>1 Mb/s<br>5.5 Mb/s<br>11 Mb/s<br>CURRENT TX RATE<br>RECEIVE ANTENNA<br>AUTH. TYPE<br>LEAP MODE<br>ENCRYPTION MODE<br>ENCRYPT. INDEX<br>POOR SIGNAL<br>PREAMBLE<br>ASSOCIATED |  |

Figure 19 • Network Configuration Label

FIRMWARE IN THIS PRINTER IS COPYRIGHTED

Wireless Print Server User Guide

## **^WP**

### **Set Wireless Password**

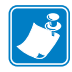

Note • This command does not apply to the S4M.

**Description** This command sets the four-digit wireless password (not the same as the general printer password). If the wireless password is **0000**, the Wireless Print Server runs in an "unprotected" mode, which means that you do not need to enter the wireless password through the control panel to view or modify wireless settings.

If a wireless password is set, the values for the following parameters will not appear through the control panel until the wireless password is entered:

- MAC Address
- ESSID
- Auth Type
- Leap Mode (if applicable)
- Encryption Mode
- Encryption Index
- Reset Network

Format ^WPa,b

| Parameters                | Details                                                   |
|---------------------------|-----------------------------------------------------------|
| a = old wireless password | Accepted Values: 0000 through 9999<br>Default Value: 0000 |
| b = new wireless password | Accepted Values: 0000 through 9999<br>Default Value: 0000 |

## **^WR**

### Set Transmit Rate

**Description** Use this command to change the transmission parameters.

Format ^WRa,b,c,d,e

| Parameters         | Details                                |
|--------------------|----------------------------------------|
| a = rate 1         | Sets the 1 Mb/s transmit rate.         |
|                    | Accepted Values: Y (On), N (Off)       |
| b = rate 2         | Sets the 2 Mb/s transmit rate.         |
|                    | Accepted Values: Y (On), N (Off)       |
| c = rate 5.5       | Sets the 5.5 Mb/s transmit rate.       |
|                    | Accepted Values: Y (On), N (Off)       |
| d = rate 11        | Sets the 11 Mb/s transmit rate.        |
|                    | Accepted Values: Y (On), N (Off)       |
| e = transmit power | Accepted Values: 1, 5, 20, 30, 50, 100 |

## ~WR

### **Reset Wireless Card**

**Description** This command reinitializes the wireless card and the print server when the Wireless Print Server is running. The command also causes any wireless card in the printer to reassociate with the wireless network. Same function as the **RESET NETWORK** control panel parameter.

Format ~WR

## **^WS**

### **Set Wireless Card Values**

**Description** This command sets the wireless card values for ESSID, Operating Mode, and Card Preamble.

Format ^WSe,o,p

| Parameters                 | Details                                                                                                    |
|----------------------------|----------------------------------------------------------------------------------------------------|
| e = ESSID value            | Accepted Values: Any value up to 32 characters, including all ASCII and Extended ASCII characters, including the space character. When this parameter is left blank, the ESSID is not changed. Default Value: 125 |
| o = operating mode         | Accepted Values: I (Infrastructure), A (Adhoc)<br>Default Value: I                                                                                                    |
| p = wireless card preamble | Accepted Values: L (Long), S (Short)<br>Default Value: L                                                                                                    |

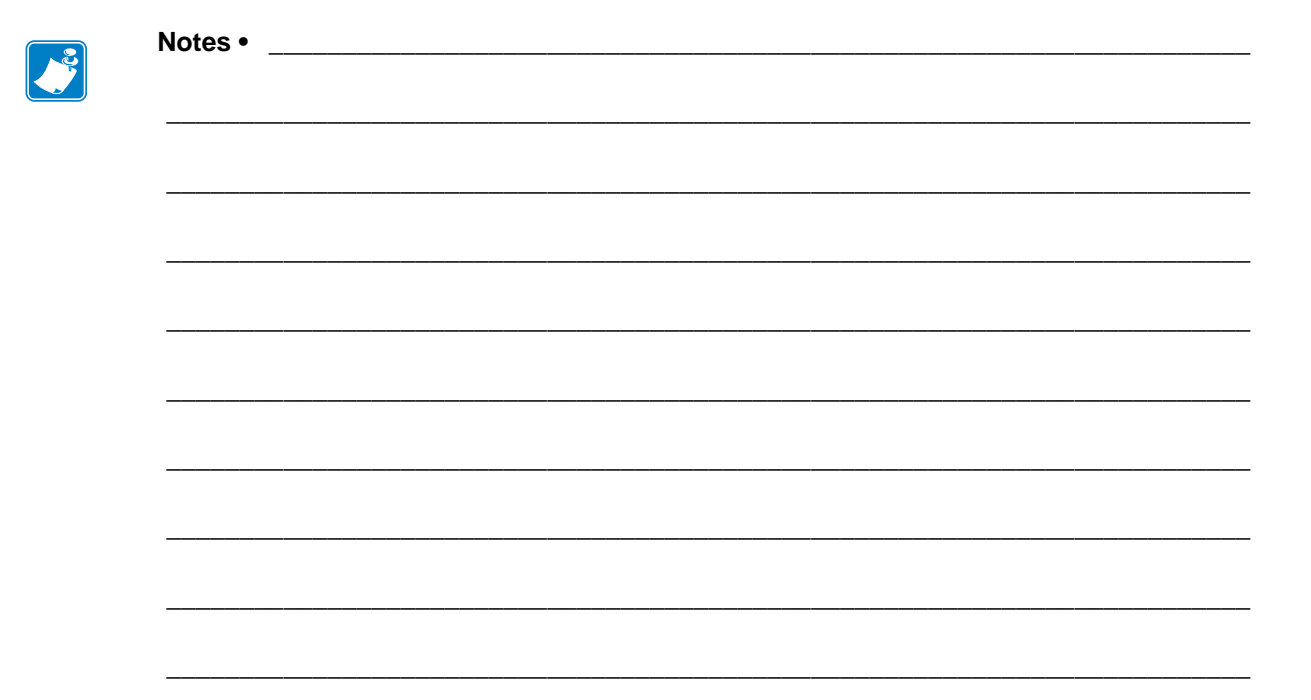

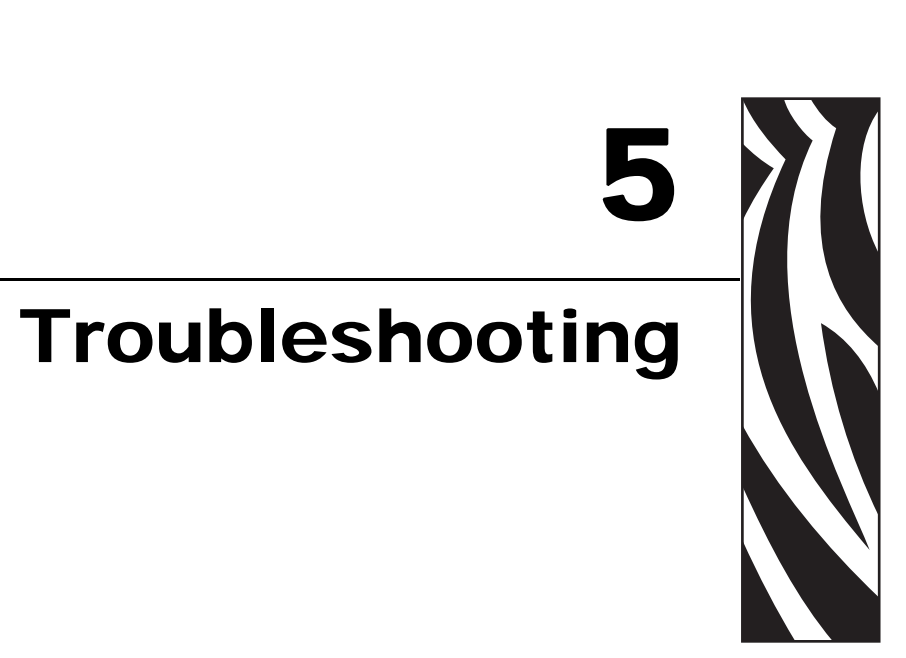

This chapter provides solutions to problems related specifically to the Wireless Print Server.

For print quality or other printer-specific problems, refer to the troubleshooting section in the user guide for your printer. For problems with the wireless card or access point not addressed here, refer to the appropriate third-party documentation.

#### **Contents**

| General Issues    | 54 |
|-------------------|----|
| Encryption Issues | 55 |
| IP Issues         | 56 |

## **General Issues**

| Issue                                                                                                    | Possible Cause                                                                                                    | Recommended Solution                                                                                                    |
|----------------------------------------------------------------------------------------------------|----------------------------------------------------------------------------------------------------|----------------------------------------------------------------------------------------------------|
| The printer<br>acknowledges the<br>wireless card and<br>indicates a signal<br>strength, but the<br>printer does not appear<br>to connect to the<br>network. | The combination of signal strength<br>and signal quality at the printer<br>may not be good enough to<br>establish a connection to the<br>network. | Move the printer or the access point to<br>another location, or remove any<br>obstructions between the two. A direct line<br>of site between the printer and access point<br>provides the best results. Refer to the<br>third-party documentation for your access<br>point for additional recommendations and<br>limitations.                                                                                                    |
|                                                                                                    | The printer is associated with, but<br>not authenticated with, your access<br>point.                                                              | <ol> <li>Check your encryption settings.</li> <li>Verify that your MAC address is approved for the access point.</li> </ol>                                                                                                    |
| The printer does not acknowledge the                                                                                                    | The card may not be inserted correctly.                                                                                                    | Make sure that the wireless card is correctly seated in the PCMCIA slot.                                                                                                    |
| wireless card.                                                                                                    | Your printer may not be equipped<br>for the ZebraNet Wireless Print<br>Server.                                                                    | Contact your authorized Zebra<br>representative for information about<br>purchasing the ZebraNet Wireless Print<br>Server.                                                                                                    |
|                                                                                                    | The card may not be supported for<br>use with the ZebraNet Wireless<br>Print Server.                                                              | Make sure that you are using a compatible<br>wireless card (see <i>Supported Wireless</i><br><i>Cards</i> on page 3).                                                                                                    |
| After a firmware<br>upgrade, the printer<br>will not connect to the<br>network.                                                                             | Network settings need to be<br>updated.<br>Note • This does not apply<br>to the S4M.                                                              | <ol> <li>Through the printer's control panel,<br/>press SETUP/EXIT to enter Setup<br/>mode.</li> <li>Press SETUP/EXIT again to access the<br/>printer's save and default options.</li> <li>Scroll to DEFAULT NET.</li> <li>Press SETUP/EXIT.<br/>The network settings are returned to<br/>factory defaults.</li> <li>Reconfigure your printer to use the<br/>Wireless Print Server (see<br/><i>Configuration</i> on page 7). If you saved<br/>the ZPL script generated by the<br/>SetWLAN utility, simply send this file<br/>to the printer. If you were using a<br/>wireless password, you need to set it<br/>again (see ^WP on page 48).</li> <li>Power cycle the printer for the settings<br/>to take effect.</li> </ol> |

#### Table 6 • General Issues and Recommended Solutions

| Issue                                                                     | Possible Cause                                                                                                    | Recommended Solution                                                                                  |
|---------------------------------------------------------------------------|----------------------------------------------------------------------------------------------------|----------------------------------------------------------------------------------------------------|
| My wireless connection<br>is inconsistent. The<br>signal strengths change | An access point may be bad. The<br>card appears to be switching<br>affiliations between access points.                   | Check the access points on your WLAN, particularly the one closest to the printer.                    |
| back and forth between<br>high and low numbers.                           | The wireless card is repeatedly<br>associating with two or more<br>access points because of varying<br>signal strengths. | Check the access points on your WLAN to<br>determine what is causing the signal<br>strengths to vary. |

### Table 6 • General Issues and Recommended Solutions (Continued)

## **Encryption Issues**

| Issue                                                                                                    | Possible Cause                                                                                                    | Recommended Solution                                                                                                    |
|----------------------------------------------------------------------------------------------------|----------------------------------------------------------------------------------------------------|----------------------------------------------------------------------------------------------------|
| The entry field for<br>WEP keys on the<br>printer's web page<br>does not display all 26<br>characters.     | The field accepts 26 characters, but<br>they may not be able to display all<br>at once because of your browser or<br>system settings.                                      | Use the left and right arrow keys on your<br>keyboard to move the cursor in the WEP<br>key field and reveal characters that may not<br>display.                                                              |
| I set encryption keys<br>using the ^WE ZPL<br>command, and now my<br>wireless system does<br>not function. | The ZPL string that you sent to the<br>printer may not have been correct.<br>The printer may be using the<br>wrong encryption key or looking<br>for one that is undefined. | Resend the ^WE command (see ^WE<br>on page 43). Make sure that all of the<br>required commas are in place in the<br>command. A missing or extra comma in<br>this command can disable the wireless<br>system. |

### Table 7 • Encryption Issues and Recommended Solutions

## **IP Issues**

| Issue                                                                                                    | Possible Cause                                                                                                    | Recommended Solution                                                                                                    |
|----------------------------------------------------------------------------------------------------|----------------------------------------------------------------------------------------------------|----------------------------------------------------------------------------------------------------|
| The printer shows<br>IP address<br>192.168.254.254, which<br>does not appear to<br>work.                                        | IP address 192.168.254.254 is a default address. The printer shows this address after it times out while trying to connect. The printer was likely set to an incorrect static IP address.                                                                                                    | Enter a valid static IP address.<br>OR<br>Set IP Protocol to All.                                                                                                    |
|                                                                                                    | The DHCP server is not<br>functioning, so a dynamic IP<br>address is not being assigned. The<br>printer timed out and shows the<br>default IP address of<br>192.168.254.254.                                                                                                    | Check the DHCP server.                                                                                                    |
| On my control panel,<br>the IP settings are<br>missing or show all<br>zeroes<br>(000.000.000.000).                              | Actual IP settings (IP Resolution,<br>IP Address, Subnet Mask, and<br>Default Gateway) will only appear<br>when the printer is associated to<br>and authenticated with the WLAN.<br>Until the time that the printer<br>recognizes the existence of a<br>ZebraNet print server, these<br>parameters will not show through<br>the control panel. After the print<br>server is recognized, all zeroes will<br>display until the printer obtains an<br>IP address or defaults to address<br>192.168.254.254. | <ol> <li>Allow more time for the printer to<br/>complete its connection and obtain an<br/>IP address.</li> <li>If the printer does not connect, check<br/>that there is an adequate signal between<br/>the printer and the access point. If<br/>necessary, move the printer or the<br/>access point to another location, or<br/>remove any obstructions between the<br/>two. A direct line of site between the<br/>printer and access point provides the<br/>best results. Refer to the third-party<br/>documentation for your access point for<br/>recommendations and limitations.</li> <li>Check the IP Protocol setting. If using a<br/>static setting, the value entered might<br/>not be valid.</li> </ol> |
| When I select<br>GLEANING ONLY for<br>IP PROTOCOL, the IP<br>address that I assign to<br>the printer is not set<br>permanently. | Using GLEANING ONLY is not recommended when the wireless option is installed.                                                                                                    | Use the SetWLAN utility or ZPL<br>commands to set a permanent IP address.<br>For more information, see <i>Configure Using</i><br><i>the SetWLAN Utility</i> on page 9 or <i>ZPL</i><br><i>Commands for the Wireless Print Server</i><br>on page 35.                                                                                                    |
| The IP address for my<br>wired print server does<br>not bring up the<br>printer home page.                                      | If both a wired and wireless print<br>server are installed on a printer at<br>the same time and the wireless<br>printer is the primary/active print<br>server, the printer web pages can<br>be accessed only through the<br>wireless print server's IP address.                                                                                                    | In your browser window, type in the IP<br>address of the wireless print server.                                                                                                    |

### Table 8 • IP Issues and Recommended Solutions

# WebView Web Pages

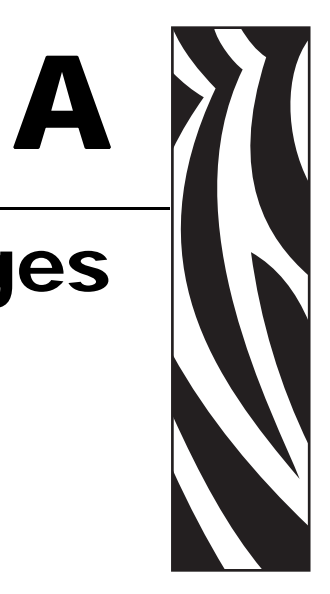

This appendix provides details about the ZebraLink WebView web pages for a printer that is running the Wireless Print Server.

WebView is a browser-based application that provides real-time configuration, control, and monitoring capabilities for your printer. The web pages displayed by the printers are not static. They contain real-time information about the printer's present state of operation, including printer status, error conditions, and all printing parameters.

#### Contents

| Home Page                              |
|----------------------------------------|
| View Printer Configuration             |
| View and Modify Printer Settings 61    |
| Network Configuration Screens          |
| Directory Listing                      |
| Alert Setup                            |
| Establishing E-Mail Alert Messaging 76 |
| Printer Controls                       |
| Print Server Settings 80               |

## **Home Page**

To access the printer's home page, you need the printer's IP address. When the printer is connected to your WLAN, you can find the IP address using the printer's control panel.

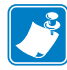

**Note** • Refer to the user guide for your printer for specific instructions on how to use the control panel.

The printer's home page is the first web page that opens. This page includes a menu of hyperlinks that allow you to make modifications to the printer, print server, and network settings. Other changeable settings through the home page include:

- · Network Status, Error, and Warning reports
- Directories of objects stored in Flash memory and RAM devices
- Objects, stored fonts, images, programs, and ZPL II formats

#### To access your printer's home page, complete these steps:

- **1.** From the control panel, enter Setup mode.
- **2.** Scroll through the parameters until you reach **I P ADDRESS** (level 3 parameter **CHANGE I P ADDRESS** on the S4M).
- **3.** Note the IP Address (do not include any leading zeroes):
- **4.** Go to Internet Explorer.
- **5.** In the address box, type the IP address for the printer (do not include www or any leading zeroes), then press Enter.

The printer's home page displays (Figure 20).

### Figure 20 • Printer Home Page

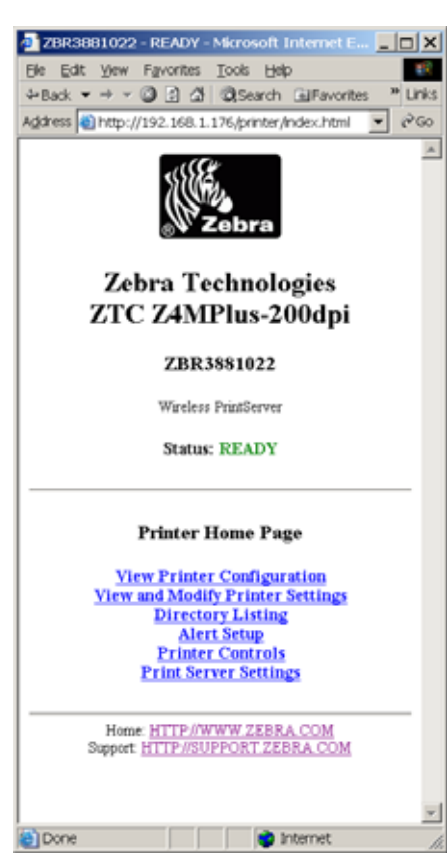

For more information about the options listed on the printer home page, see the following sections:

- View Printer Configuration on page 60
- View and Modify Printer Settings on page 61
- *Directory Listing* on page 71
- *Alert Setup* on page 75
- *Printer Controls* on page 78
- Print Server Settings on page 80

## **View Printer Configuration**

The View Printer Configuration menu option provides accurate, up-to-the-minute information on the printer's current state. An administrator can conveniently find information on the Virtual Configuration Label and also check on the status of printer ports.

#### To view the printer configuration through WebView, complete these steps:

1. From the printer home page, click View Printer Configuration.

WebView displays the configuration settings (Figure 21).

| A 41 4 4 4 4 4 4 4 4 | A Break Inc.                                                                                                    |   |
|----------------------|----------------------------------------------------------------------------------------------------|---|
| +Baok • + + • • • •  | 2 Diseason Alfavorites                                                                                                    |   |
| Zehra                | Technologies                                                                                                    |   |
| 710 74               | MDIne 200.dei                                                                                                    |   |
| LICLA                | Mirius-2000pr                                                                                                    |   |
| Wat                  | derr PretServer                                                                                                    |   |
|                      | Home                                                                                                    |   |
|                      | 10700001                                                                                                    | _ |
| View Printer Conf    | iguration                                                                                                    |   |
| 2004-04-29 11:34:1   | IN TIME STARF                                                                                                    |   |
| GL12544.03TW070123   | .79000.F.VEL                                                                                                    |   |
| 2 191                | PRINT SPEED                                                                                                    |   |
| +02#                 | TEAR OFF                                                                                                    |   |
| TEAR OFF             | FRINT BOOK                                                                                                    |   |
| NON-CONTINUOUS       | REDIA TYPE                                                                                                    |   |
| AUTO SELECT          | SENINGE SELECT                                                                                                    |   |
| THERMAL-TRAMP.       | PRINT RETROD                                                                                                    |   |
| 104 0/8 88           | PPINT WIDTH                                                                                                    |   |
| B.01N 21888          | MAXIMUM LENGTH                                                                                                    |   |
| BID IFECTIONAL       | PARALLEL CORR.                                                                                                    |   |
| 85232                | SERIAL CORR.                                                                                                    |   |
| 9400                 | BAUD                                                                                                    |   |
| S BITS               | DATA BITS<br>PARITY                                                                                                    |   |
| 2008/20087           | BOUT RANDORANE                                                                                                    |   |
| NONE                 | PROTOCOL                                                                                                    |   |
| 000                  | METWORK ID                                                                                                    |   |
| ATT THE              | CONTROL PREFIT                                                                                                    |   |
| <12 IEE              | FORMAT PREFIX                                                                                                    |   |
| 4,5 208              | DELIGITES CHAR-                                                                                                    |   |
| SPL II               | IFL HODE                                                                                                    |   |
| CALIBRATION          | HEAD CLOSE                                                                                                    |   |
| DEFAULT              | BACEPEED                                                                                                    |   |
| +000                 | LABEL TOP                                                                                                    |   |
| +0000                | LEFT POBITION                                                                                                    |   |
| D63                  | MEDIA I.                                                                                                    |   |
| 072                  | RIBBON S.                                                                                                    |   |
| 03.6                 | TAKE LABEL                                                                                                    |   |
| 016                  | REDIA LED                                                                                                    |   |
| +10                  | LCD ADJUST                                                                                                    |   |
| 1010718              | NCOES EMABLES                                                                                                    |   |
| ******               | BODEN DINABLED                                                                                                    |   |
| HOLD B/ MM FILL      | REDOCUTION                                                                                                    |   |
| V00 IN0 56           | HARDWARE ID                                                                                                    |   |
| CUSTOWIERD           | CORFIGURATION                                                                                                    |   |
| NONE                 | CORPACT FLASH                                                                                                    |   |
| 35048                | to PAM                                                                                                    |   |
| HORE                 | CONTRACT CARD                                                                                                    |   |
| NONE                 | FORMAT CONVERT                                                                                                    |   |
| *** INDOON           | FIG INTERFACE                                                                                                    |   |
| VALUE PEEL REWIND    | OPTION                                                                                                    |   |
| PV VERIEDON          | IDLE DISPLAY                                                                                                    |   |
| 16122                | RTC TERE                                                                                                    |   |
| SELECTED ITERS       | PASSBORD LEVEL                                                                                                    |   |
| D                    | int on Label                                                                                                    |   |
|                      | and the second second se |   |
| Home HITT            | WWW ZEBRA COM                                                                                                    |   |
| soldare STTTE        | A CONTRACTOR SOUTH                                                                                                    |   |

#### Figure 21 • View Printer Configuration

2. To receive updated printer information from this view, refresh the browser page.

## **View and Modify Printer Settings**

This section provides you with steps for accessing and modifying printer settings with a ZebraLink-enabled printer. It also provides illustrations of the various pages you can access.

### To access the View and Modify Printer Settings, complete these steps:

1. From the printer home page, click View and Modify Printer Settings.

The printer prompts you for a password.

- 2. Enter the password for your printer. The default password is 1234.
- 3. Click Submit Changes.

The following statement appears:

Access Granted. This IP Address now has admin access to the restricted printer pages. Please Click here to proceed

**4.** Click on the statement.

The View and Modify Printer Settings page displays (Figure 22). Table 9 on page 63 shows the screens that appear when you click on the menu items on this page.

| 💁 ZBR3881022 - View and Modify Printer Settings - Mi 📃 🗖 🗙     |  |  |  |  |
|----------------------------------------------------------------|--|--|--|--|
| Ele Edit View Favorites Iools Help                             |  |  |  |  |
| ↔Back ▼ → ▼ ② ② ③ ③ ③ ③Search ④Favorites ** Unks               |  |  |  |  |
| Zebra Technologies<br>ZTC Z4MPlus-200dpi                       |  |  |  |  |
| ZBR3881022                                                     |  |  |  |  |
| Wireless PrintServer                                           |  |  |  |  |
| Home                                                           |  |  |  |  |
| View and Modify Printer Settings                               |  |  |  |  |
| General Setup                                                  |  |  |  |  |
| Serial Communications Setup                                    |  |  |  |  |
| Print Listings on Label                                        |  |  |  |  |
| Media Setup                                                    |  |  |  |  |
| Calibration                                                    |  |  |  |  |
| Advanced Setur                                                 |  |  |  |  |
| Advanced Setup                                                 |  |  |  |  |
| Save Current Configuration                                     |  |  |  |  |
| Restore Saved Configuration                                    |  |  |  |  |
| Restore Default Configuration                                  |  |  |  |  |
| Restore Default Network Configuration                          |  |  |  |  |
| Reset Network                                                  |  |  |  |  |
| Home: HTTP://WWW.ZEBRA.COM<br>Support: HTTP:/SUPPORT.ZEBRA.COM |  |  |  |  |
| internet                                                       |  |  |  |  |

### Figure 22 • View and Modify Printer Settings Page
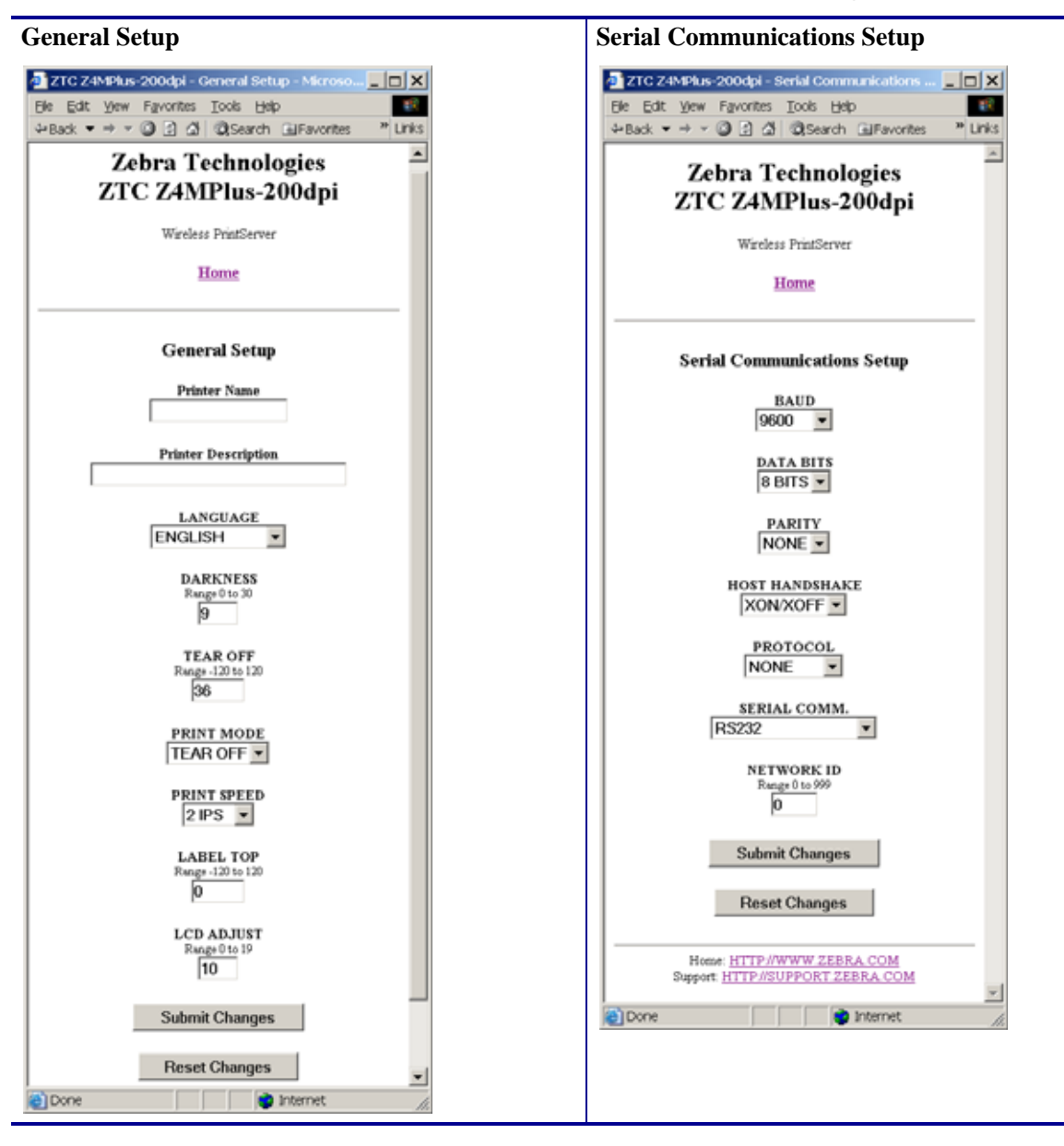

 Table 9 • Subscreens: View and Modify Printer Settings Screen

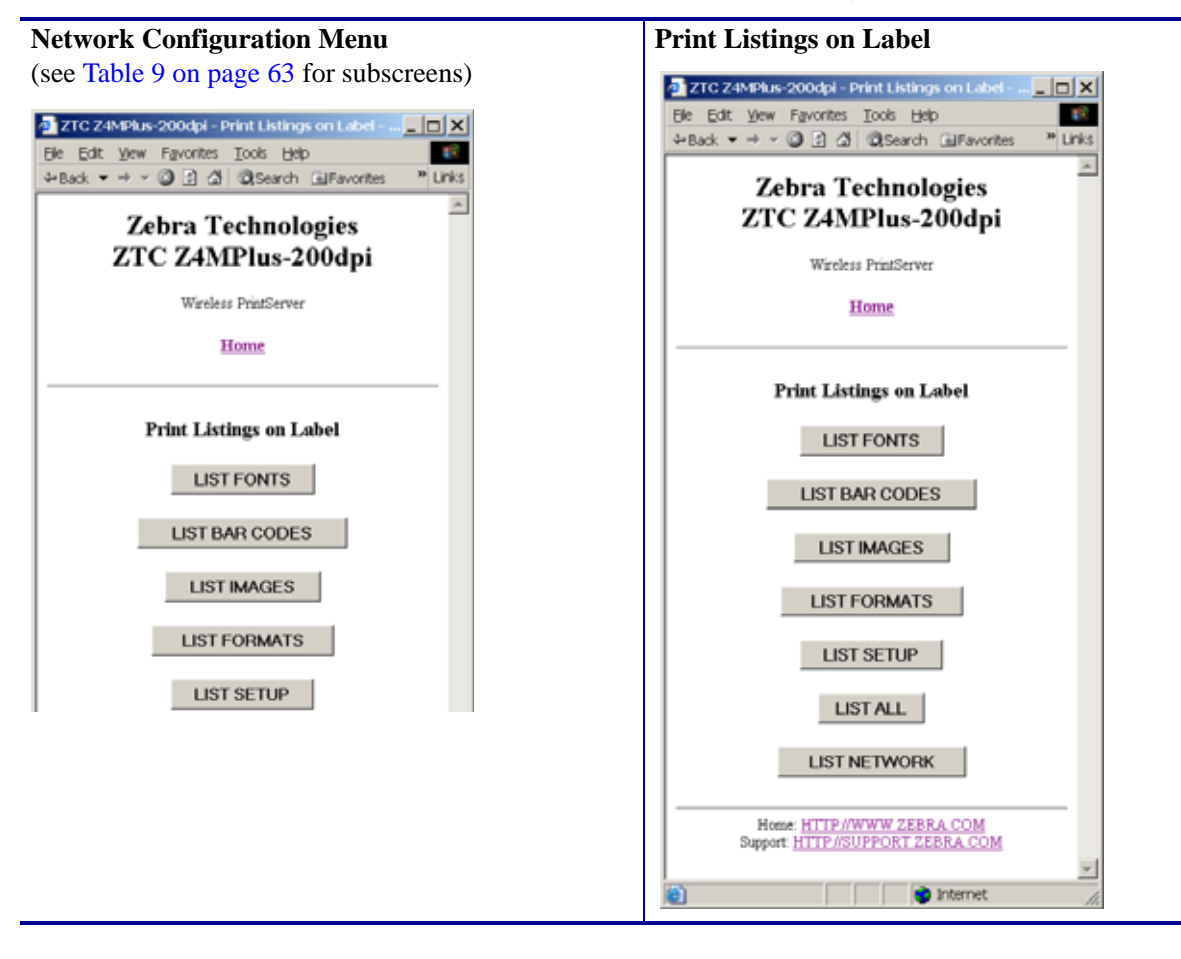

Table 9 • Subscreens: View and Modify Printer Settings Screen (Continued)

| Media Setup                                                                                                    | Calibration                                                                                                    |
|----------------------------------------------------------------------------------------------------|----------------------------------------------------------------------------------------------------|
| <sup>1</sup> ZTC Z4MPlus-200dpl - Media Setup - Microsoft <sup>1</sup> Ele Edt Yew Favorites Tools Hep <sup>1</sup> Back ▼ → ▼ ③ ③ ④ ④ ④ Search ⊕ Favorites <sup>**</sup> Units | 2TG Z4MPhus-200dpl - Calibration - Microsoft I      X         Ble       Edit       Yew       Favorites       Tools       Help       #################################### |
| Zebra Technologies<br>ZTC Z4MPlus-200dpi                                                                                                    | Zebra Technologies<br>ZTC Z4MPlus-200dpi                                                                                                    |
| Wireless PrintServer                                                                                                    | Wireless PrintServer                                                                                                    |
| Home                                                                                                    | <u>Home</u>                                                                                                    |
| Media Setup                                                                                                    | Calibration                                                                                                    |
| MEDIA TYPE<br>NON-CONTINUOUS                                                                                                    | CALIBRATION                                                                                                    |
| SENSOR TYPE                                                                                                    | CALIBRATION V                                                                                                    |
| PRINT METHOD<br>THERMAL-TRANS. 💌                                                                                                    | Web Sensor<br>Range 0 to 100                                                                                                    |
| PRINT WIDTH<br>Range 2 to 832<br>832                                                                                                    | Media Sensor<br>Range 0 to 100<br>63                                                                                                    |
| MAXIMUM LENGTH<br>Range-406 to 7917<br>1827                                                                                                    | Ribbon Sensor<br>Range 0 to 100<br>72                                                                                                    |
| Submit Changes<br>Reset Changes                                                                                                    | Media LED Brightness<br>Range 0 to 255<br>36                                                                                                    |
| Home: HTTP://WWW ZEBRA COM<br>Support: HTTP://SUPPORT ZEBRA COM                                                                                                    | Ribbon LED Brightness<br>Range 0 to 255<br>60                                                                                                    |
| internet                                                                                                    | Print Media Sensor Profile                                                                                                    |
|                                                                                                    | Submit Changes                                                                                                    |
|                                                                                                    | Reset Changes                                                                                                    |
|                                                                                                    | Done internet                                                                                                    |

#### Table 9 • Subscreens: View and Modify Printer Settings Screen (Continued)

| ZPL Control                                                                                                    | Advanced Setup                                                                                                    |
|----------------------------------------------------------------------------------------------------|----------------------------------------------------------------------------------------------------|
| Image: Standard Standard | ZTC Z4MPlus 200dpl - Advanced Setup - Micro       □       ×         Ble Edit View Favorites Tools Help       Image: Search all Favorites       Image: Search all Favorites         4- Back • → × (2)       2       (2) Search (all Favorites       Image: Search all Favorites |
| Zebra Technologies<br>ZTC Z4MPlus-200dpi                                                                                                    | Zebra Technologies<br>ZTC Z4MPlus-200dpi                                                                                                    |
| Wireless PrintServer                                                                                                    | Wireless PrintServer                                                                                                    |
| Home                                                                                                    | Home                                                                                                    |
| ZPL Control                                                                                                    | Advanced Setup                                                                                                    |
| CONTROL PREFIX<br>Range 0 to FF Hez<br>7E                                                                                                    | DEFAULT                                                                                                    |
| FORMAT PREFIX<br>Range 0 to FF Hex<br>5E                                                                                                    | LEFT POSITION<br>Range - 5999 to 5999                                                                                                    |
| DELIMITER CHAR<br>Range 0 to FF Her                                                                                                    | FORMAT CONVERT                                                                                                    |
| ZPL MODE                                                                                                    | FORMAT MEMORY                                                                                                    |
| ZPL II 💌                                                                                                    | Submit Changes                                                                                                    |
| Submit Changes                                                                                                    | Reset Changes                                                                                                    |
| Reset Changes                                                                                                    | Home: HTTP://WWW.ZEBRA.COM                                                                                                    |
| Home: HTTP://WWW.ZEBRA.COM<br>Support: HTTP://SUPPORT.ZEBRA.COM                                                                                                    | Support: HTTP//SUPPORT ZEBRA.COM                                                                                                    |
| 💌 💓 Internet                                                                                                    |                                                                                                    |

#### Table 9 • Subscreens: View and Modify Printer Settings Screen (Continued)

#### **Network Configuration Screens**

This section shows the shows the screens that appear when you click on the menu items on the Network Configuration menu (Figure 23).

#### To access the Network Communications menu, complete these steps:

1. From the printer home page, click View and Modify Printer Settings.

The printer prompts you for a password.

- 2. Enter the password for your printer. The default password is 1234.
- **3.** Click **Submit Changes**.

The following statement appears:

# Access Granted. This IP Address now has admin access to the restricted printer pages. Please Click here to proceed

**4.** Click on the statement.

The View and Modify Printer Settings page displays (see Figure 22 on page 62).

5. Click Network Configuration.

The Network Configuration Menu displays (Figure 23). Table 10 shows the screens that appear when you click on the menu items on this page.

| a ztc z  | 24MPlus-200dpl - Network Configuration | _ D X   |
|----------|----------------------------------------|---------|
| Ele Edi  | t Yew Favorites Tools Help             |         |
| & Back   | • → • 🥥 🔄 🖾   🛈 Search 🗈 Favorites     | " Links |
|          | Zebra Technologies                     | _       |
|          | TTC 74MPlue 200dmi                     |         |
|          | ZTC Z4MPlus-200upi                     |         |
|          | Wireless PrintServer                   |         |
|          |                                        |         |
|          | Home                                   |         |
| —        |                                        | _       |
|          | Network Configuration                  |         |
|          | Primary/Secondary Settings             |         |
|          | SNMP                                   |         |
|          | SMIP<br>TCP/IP Settings                |         |
|          | Wireless Setup                         |         |
|          | Wireless Encryption Setup              |         |
|          |                                        | _       |
|          | Home: HTTP://WWW.ZEBRA.COM             |         |
|          | Support <u>HTTP//SUPPORT ZEBRA COM</u> | *       |
| <b>2</b> | internet                               |         |

#### Figure 23 • Network Configuration Menu

| Primary/Secondary Settings                                                                                                    | SNMP                                                                                                    |
|----------------------------------------------------------------------------------------------------|----------------------------------------------------------------------------------------------------|
| ZTC Z4MPlus-2000dpi - Primany/Secondary Set     Ele Edt Vew Favorites Tools Hep     end     end     e | ZTC Z4MPAus-2000dpl SNMP - Microsoft Inter                                                                                                    |
| Home                                                                                                    | Home                                                                                                    |
| What device should be used to load the LAN/WLAN Settings?<br>@ Printer C PrintServer<br>Do you want to check for a wired printserver at boot time?<br>Skopping this detection (if running wireless only) will greatly<br>decrease time to associate on a wireless network<br>@ Check for Wired PS C Skip the check for a Wired PS<br>Submit Changes<br>Reset Changes<br>Home: <u>HTTP://WWW ZEBRA.COM</u><br>Support: <u>HTTP://WWW ZEBRA.COM</u>                                                                                                    | SNMP  System Name  System Contact  System Location  Get Community Name  Trap Community Name  Trap Community Name |

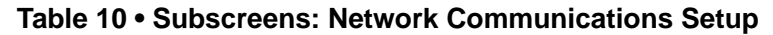

| SMTP                                                                                                    | TCP/IP                                                                                                    |
|----------------------------------------------------------------------------------------------------|----------------------------------------------------------------------------------------------------|
| ZTC Z4MPhus-200dpl - SMTP - Microsoft Inter □ × Ele Edit Vew Favorites Tools Help     WBack ▼ → ▼ ② ② ③ ③ ③ Search 副Favorites ** Units | 2BR3881022 - TCP/IP Settings - Microsoft Internet Explorer       □ ×         Ele       Edt       Yew       Favorites       Iools       Help       Help         4+ Back • → * ③ 2 △ ③ ③ Search ⓐ Favorites       ③ Meda       ④ - *       Units |
| Zebra Technologies<br>ZTC Z4MPlus-200dpi                                                                                               | Zebra Technologies<br>ZTC Z4MPlus-200dpi                                                                                                    |
| Wireless PrintServer                                                                                                    | ZBR3881022                                                                                                    |
| Home                                                                                                    | Wireless PrintServer                                                                                                    |
| SMTP                                                                                                    | Home                                                                                                    |
| SMTP Server Address<br>000.000.000                                                                                                    | TCP/IP Settings                                                                                                    |
| Britst Samer Damain                                                                                                    | Setting Wired Wireless                                                                                                    |
| PTuk server Domain                                                                                                    | IP ADDRESS 000.000.000 192.168.001.176                                                                                                    |
|                                                                                                    | SUBNET MASK 000.000.000 255.255.255.000                                                                                                    |
| Submit Changes                                                                                                    | DEFAULT GATEWAY 000.000.000 192.168.001.001                                                                                                    |
|                                                                                                    | WINS SERVER IP 000.000.000 192.168.001.003                                                                                                    |
| Home: HTTP://WWW.ZEBRA.COM<br>Support: HTTP://SUPPORT.ZEBRA.COM                                                                        | TIMEOUT<br>CHECKING YES V YES V                                                                                                    |
| ×                                                                                                    | TIMOUT VALUE 0 300                                                                                                    |
| 😰 Internet ///                                                                                                    | ARP INTERVAL 0                                                                                                    |
|                                                                                                    | BASE RAW PORT 9100 9100                                                                                                    |
|                                                                                                    | Submit Changes                                                                                                    |
|                                                                                                    | Reset Changes                                                                                                    |
|                                                                                                    | Home: HTTP://WWW.ZEBRA.COM<br>Support: HTTP://SUPPORT.ZEBRA.COM                                                                                                    |
|                                                                                                    | Done 📄 👘 Internet                                                                                                    |

Table 10 • Subscreens: Network Communications Setup (Continued)

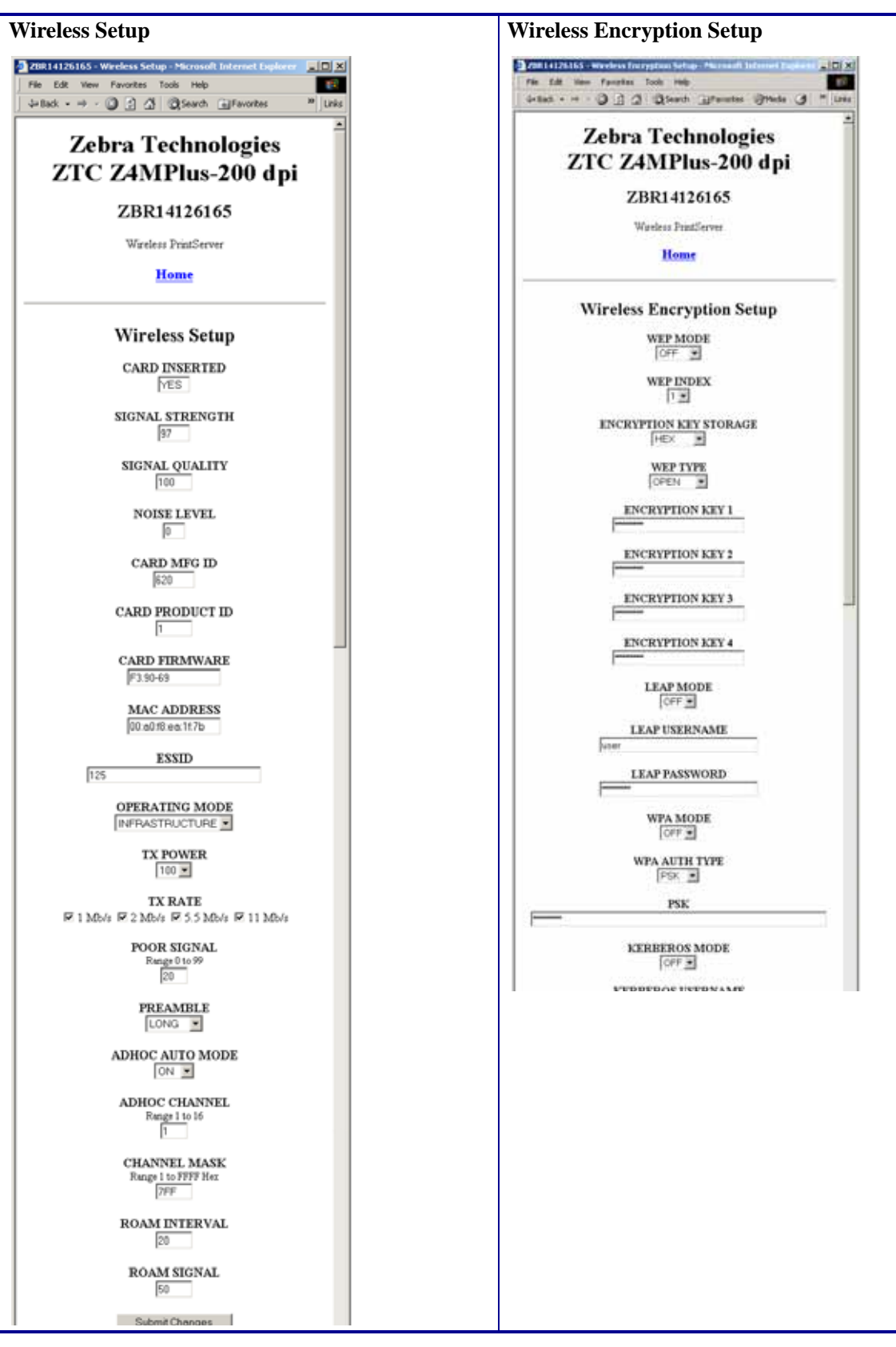

Table 10 • Subscreens: Network Communications Setup (Continued)

# **Directory Listing**

The directory page provides a listing of all file system devices (E:, R:, Z:). The size, name, and location of each stored object are displayed.

#### To view the Directory Listing, complete these steps:

1. From the printer home page, click **Directory Listing**.

The Directory Listing screen displays (Figure 24).

| 💁 ZBR3881022 - Directory of: E: R: :*.* - Microsoft Internet Explorer 📃 🔲 🗙                                                |  |  |  |  |  |
|----------------------------------------------------------------------------------------------------|--|--|--|--|--|
| Elle Edit Yew Favorites Icols Help                                                                                         |  |  |  |  |  |
| 4+Back ▼ → ▼ ③ 2 △ QSearch @Favorites @Media ③ Q ▼ → → Units                                                               |  |  |  |  |  |
| Zebra Technologies<br>ZTC Z4MPlus-200dpi                                                                                   |  |  |  |  |  |
| ZBR3881022                                                                                                    |  |  |  |  |  |
| Wireless PrintServer                                                                                                    |  |  |  |  |  |
| Home                                                                                                    |  |  |  |  |  |
| Memory Status                                                                                                    |  |  |  |  |  |
| Device Type Bytes Free Bytes Total                                                                                         |  |  |  |  |  |
| E: ONBOARD FLASH 420199 458752                                                                                             |  |  |  |  |  |
| R: RAM 3070010 3070010                                                                                                    |  |  |  |  |  |
| Device: E: R: (User devices) Type: [.* (Any object) Filter<br>Directory of: E: R: :*.*                                     |  |  |  |  |  |
| Aliases Name Bytes Flags Rev Actions           REBASICMEM ZPL         0         Delete         Copy         Print on Label |  |  |  |  |  |
| Create New Script                                                                                                    |  |  |  |  |  |
| Home: HTTP://WWW.ZEBRA.COM<br>Support HTTP://SUPPORT.ZEBRA.COM                                                             |  |  |  |  |  |
| Done                                                                                                    |  |  |  |  |  |

#### Figure 24 • Directory Listing Screen

To create a new item on the Directory Listing screen, complete these steps:

**1.** From the Directory Listing screen, click **Create New Script**.

The Create New Script screen displays (Figure 25).

| a zi | BR3881022 - Create New Script - Microsoft I                                   | _ O ×    |
|------|-------------------------------------------------------------------------------|----------|
| Ele  | Edit View Favorites Tools Help                                                | 18       |
| 4-Ba | ick ▼ → Y 🕼 🛃 🕼 🕄 Search 🔒 Favorites                                          | * Links  |
|      | Zebra Technologies<br>ZTC Z4MPlus-200dpi                                      | <u>×</u> |
|      | ZBR3881022                                                                    |          |
|      | Wireless PrintServer                                                          |          |
|      | Home                                                                          |          |
|      | Create New Script                                                             |          |
|      | Name: UNKNOWN                                                                 |          |
|      | Edit Reset                                                                    |          |
|      | Directory Listing                                                             | _        |
|      | Home: <u>HTTP://WWW.ZEBRA.COM</u><br>Support: <u>HTTP://SUPPORT.ZEBRA.COM</u> |          |
|      |                                                                               |          |

#### Figure 25 • Create New Script Screen

- **2.** Select a device type from the drop-down menu.
- **3.** Type a name for the file in the Name field.
- 4. Click Edit.

The Edit ZPL Script screen displays (Figure 26).

| 2 ZBR3881022 - Edit ZPI, Script - Microsoft Internet Explorer                                                                     | >                  |
|----------------------------------------------------------------------------------------------------|--------------------|
| Elle Edit View Favorites Tools Help                                                                                               |                    |
| ⇔Back ▼ → Y GJ (2) (2) Search La Favorites 36/Media (2) 42, ▼ up m Y up                                                           | unic<br>2          |
| Zebra Technologies<br>ZTC Z4MPlus-200dpi                                                                                          |                    |
| 210 24Mi lus-2004pi                                                                                                    |                    |
| ZBR3881022                                                                                                    |                    |
| Wireless PrintServer                                                                                                    |                    |
| Home                                                                                                    |                    |
|                                                                                                    |                    |
| Edit ZPL Script                                                                                                    |                    |
| E:AUTOEXEC.ZPL                                                                                                    |                    |
|                                                                                                    | *                  |
|                                                                                                    |                    |
|                                                                                                    |                    |
|                                                                                                    |                    |
|                                                                                                    |                    |
|                                                                                                    |                    |
|                                                                                                    |                    |
|                                                                                                    |                    |
|                                                                                                    |                    |
|                                                                                                    |                    |
|                                                                                                    |                    |
|                                                                                                    |                    |
|                                                                                                    | w.                 |
| Preview Label Print Label Reset                                                                                                   |                    |
| Save Save As password                                                                                                    |                    |
| WARNING! Selecting "Save" causes the file space for the existing file in facts to be lost. You must initialize the device to resh | tim the lost space |
| Pana                                                                                                    | Internet           |
| Elevis                                                                                                    | a Mari KA          |

#### Figure 26 • Edit ZPL Script Screen

**5.** Enter the ZPL code in the text field.

**6.** Click one of the available buttons:

| Button        | Function/Operation                                                                                                    |  |  |
|---------------|----------------------------------------------------------------------------------------------------|--|--|
| Preview Label | Displays a graphic representation of the label that results from the ZPL code.                                                                                                    |  |  |
| Print Label   | Sends the ZPL code to the printer.                                                                                                    |  |  |
| Reset         | Clears the text field                                                                                                    |  |  |
| Save          | <ul> <li>a. Enter the printer password in the password field.</li> <li>b. Click Save.</li> <li>If the correct password was entered, saves the label to the ZPL file name entered on the Create New Script screen (see Figure 25 on page 72).</li> </ul>                                                                                                    |  |  |
| Save As       | <ul> <li>a. Enter the printer password in the password field.</li> <li>b. Click Save As.<br/>The Create New Script screen displays (Figure 26).</li> <li>Figure 27 • Save ZPL Script Screen</li> <li>Image: Save ZPL Script Merosoft Image: Save ZPL Script Screen</li> <li>Zebra Technologies<br/>ZTC Z4MPlus-200dpi<br/>ZBR3851022<br/>Wreters PrintServer<br/>Home</li> <li>Save ZPL Script</li> <li>Device: E: (ONBOARD FLASH)<br/>Name: MUTOEXEC</li> <li>Save Reset</li> <li>Device: HTTP://SUPPORT ZEBRA.COM</li> <li>Image: HTTP://SUPPORT ZEBRA.COM</li> </ul> |  |  |
|               | <ul> <li>c. Enter a file name in the Name field.</li> <li>d. Click Save.<br/>If the correct password was entered on the Edit ZPL Script screen, the file is saved.</li> </ul>                                                                                                    |  |  |

# **Alert Setup**

For the printer to interact with ZebraNet Alert, SNMP settings must be established in these areas:

- the printer, via the WebView interface
- the Alert Printer Management Utility for logging SNMP traps

The ZebraLink messaging system provides for more than SNMP notification. Alerts can be routed to various destinations:

- TCP
- UDP
- e-mail
- serial port
- parallel port destinations

#### To view Alert Setup, complete these steps:

**1.** From the printer home page, click **Alert Setup**.

The Alert Messaging System screen displays (Figure 28).

| ZBR3881022 - Alert Mese                           | saging Syste                             | am - I        | Micro   | soft Internet Explorer      |      | _ 0     |
|---------------------------------------------------|------------------------------------------|---------------|---------|-----------------------------|------|---------|
| le <u>E</u> dit <u>V</u> iew F <u>a</u> vorites ( | <u>T</u> ools <u>H</u> elp               |               |         |                             |      |         |
| -Back ▼ → ▼ 🗿 🛃 🖽                                 | QSearch (                                | Fav           | orites  | @Meda 🎯 🗳 🍛                 |      | •       |
| Zebra Technologies<br>ZTC Z4MPlus-200dpi          |                                          |               |         |                             |      |         |
|                                                   | ZB                                       | R38           | 8102    | 2                           |      |         |
|                                                   | Wirel                                    | ess P         | rintSer | ver                         |      |         |
|                                                   |                                          | Hor           | me      |                             |      |         |
|                                                   | Alert M                                  | essa          | ging S  | iystem                      |      |         |
| Condition                                         | Destination                              | SET           | CLR     | Address                     | Port | Actions |
| (M) HEAD ELEMENT BAD                              | (F) SNMP                                 | Y             | Y       | admin@yourcompany.com       | 0    | Delete  |
| (A) PAPER OUT                                     | (F) SNMP                                 | Y             | Y       | admin@yourcompany.com       | 0    | Delete  |
| Add Alert Message                                 |                                          |               |         |                             |      |         |
| 1<br>Sup                                          | Home: <u>HTTP</u><br>port. <u>HTTP//</u> | //www<br>SUPE | /W.ZE   | <u>BRA.COM</u><br>ZEBRA.COM |      |         |
| 1                                                 |                                          |               |         | 📄 📄 Intern                  | et   |         |

#### Figure 28 • Alert Messaging System Screen

#### **Establishing E-Mail Alert Messaging**

ZebraNet Alert allows printer errors to be sent directly to any valid email address. You can set up multiple e-mail addresses for routing different error messages or split notifications between e-mail and other network management tools.

#### To begin receiving e-mail notification of errors, complete these steps:

1. From the Alert Messaging System screen, click Add Alert Message.

The Add Alert Message screen displays (Figure 29).

| a zbrat      | 381022 - Add Alert Message - Microsoft In | <u>- 0 ×</u> |
|--------------|-------------------------------------------|--------------|
| Ele Edit     | View Favorites Tools Help                 | 10           |
|              | • → → 🎱 🛃 🖾 🔍 Search 🖻 Favorites          | * Links      |
|              | Zahra Tachnologias                        | *            |
|              | ZEDIA Technologies                        |              |
|              | ZIC Z4MPlus-200dpl                        |              |
|              | ZBR3881022                                |              |
|              | Wireless PrintServer                      |              |
|              | Home                                      |              |
|              |                                           | _            |
|              | Add Mart Marrow                           |              |
|              | Add Alert Message                         |              |
|              | Condition: PAPER OUT                      |              |
|              | Destination: SERIAL                       |              |
|              | SET: YES .                                |              |
|              | CLR: YES .                                |              |
|              | Address:                                  |              |
|              | Port                                      |              |
|              | Add Alert Message                         |              |
|              | g                                         |              |
|              | Password                                  |              |
|              | Alert Setup                               |              |
|              | Home: HTTP://WWW.ZEBRA.COM                |              |
|              | Support HTTP://SUPPORT.ZEBRA.COM          |              |
| Done         | internet                                  | <u>*</u>     |
| and a second |                                           | 1            |

Figure 29 • Add Alert Message Screen

- 2. From the drop-down menu, specify the condition to send over e-mail, such as HEAD ELEMENT BAD or PAPER OUT.
- **3.** Select a destination from the drop-down menu.
- **4.** Enter a valid email address to which the messages will be sent. (The Port field can be ignored for e-mail setup.)
- **5.** Enter the printer password.
- 6. Click Add Alert Message.
- 7. Click **Home** to return to the printer's home page.

**8.** From the printer's home page, click **View and Modify Printer Settings**. (You may be prompted for the printer's password if it was not entered recently.)

The View and Modify Printer Settings screen displays.

9. Click Network Configuration.

The Network Configuration Menu displays.

10. Click SMTP.

The SMTP Setup screen displays (Figure 30).

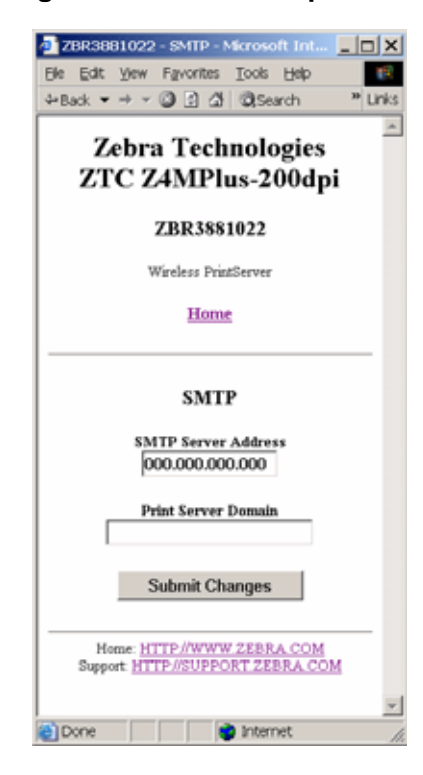

Figure 30 • SMTP Setup Screen

**11.** Specify your SMTP server address and Print Server domain.

#### 12. Click Submit Changes.

The printer displays the following:

Changes were successfully saved (temporarily).

#### 13. Click View and Modify Printer Settings.

The View and Modify Printer Settings page for your printer returns (see Figure 22 on page 62).

#### 14. Click Save Current Configuration.

The printer displays Current configuration saved.

# **Printer Controls**

This page offers control over basic printer functions.

#### To view Printer Controls, complete these steps:

- **1.** From the printer home page, click **Printer Controls**. The printer prompts you for a password.
- 2. Enter the password for your printer. The default password is 1234.
- 3. Click Submit Changes.

The following statement appears:

# Access Granted. This IP Address now has admin access to the restricted printer pages. Please Click here to proceed

**4.** Click on the statement.

This Printer Controls screen displays (Figure 31).

| 🛃 ZBR3881022 - P                    | Printer Contro    | ls - Microso          | oft In   |         |
|-------------------------------------|-------------------|-----------------------|----------|---------|
| Ele Edit View Fa                    | worites Iooks     | Høb                   |          | 18      |
| 4-Back ▼ → ▼ 🙆                      | ା ଅ ଅ ପ୍ରାର୍ଚ୍ଚ   | arch 🖻 Fa             | worites  | * Links |
| Zebi<br>ZTC 2                       | a Techn<br>Z4MPlu | ologie<br>s-200d      | s<br>pi  | ~       |
|                                     | ZBR38810          | 22                    |          |         |
|                                     | Wireless PrintS   | erver                 |          |         |
|                                     | Home              |                       |          |         |
|                                     |                   |                       |          | - 1     |
| 1                                   | Printer Con       | trols                 |          |         |
|                                     | Pause             |                       |          |         |
|                                     | Feed              |                       |          |         |
| C                                   | Cancel One F      | ormat                 |          |         |
| C                                   | Cancel All For    | mats                  |          |         |
|                                     | Reset Print       | er                    |          |         |
| Home: <u>H</u><br>Support: <u>H</u> | TTP://WWW 2       | EBRA COI<br>I ZEBRA C | M<br>:OM | _       |
| 8                                   |                   | 👌 Interne             | :t       | -       |

#### Figure 31 • Printer Controls Screen

**5.** Click one of the available buttons:

| Button             | Function                                                                                                    |
|--------------------|----------------------------------------------------------------------------------------------------|
| Pause              | Toggles the pause option on the printer                                                                                  |
| Feed               | Causes printer to feed one label                                                                                         |
| Cancel One Format  | Cancels the currently printing format                                                                                    |
| Cancel All Formats | Cancels all formats                                                                                                    |
| Reset Printer      | Causes the printer to perform its standard reset without cycling power                                                   |
|                    | <ul> <li>a. Click Reset Printer.</li> <li>The printer prompts Are you sure you want to reset<br/>the printer?</li> </ul> |
|                    | <ul><li>b. Click Reset.</li><li>The printer resets itself.</li></ul>                                                     |

# **Print Server Settings**

This section provides you with instructions for viewing the current print server settings.

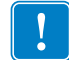

**Important** • To apply changes made in this section, you need to use the default user ID and password:

User ID: admin Password: 1234

#### To view the print server menu, complete these steps:

• From the printer home page, click **Print Server Settings**. The Print Server screen opens (Figure 32).

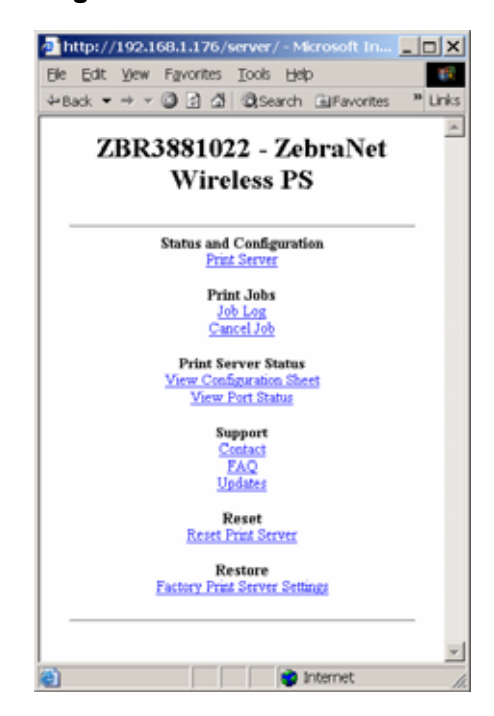

#### Figure 32 • Print Server Screen

# 

This manual contains proprietary information of Zebra Technologies Corporation and its subsidiaries ("Zebra Technologies"). It is intended solely for the information and use of parties operating and maintaining the equipment described herein. Such proprietary information may not be used, reproduced, or disclosed to any other parties for any other purpose without the expressed written permission of Zebra Technologies.

**Proprietary Statement** 

#### **Product Improvements**

Continuous improvement of products is a policy of Zebra Technologies. All specifications and designs are subject to change without notice.

# FCC Compliance Statement

This device complies with Part 15 rules. Operation is subject to the following two conditions:

- 1. This device may not cause harmful interference, and
- **2.** This device must accept any interference received, including interference that may cause undesired operation.

This equipment has been tested and found to comply with the limits for Class B Digital Devices, pursuant to Part 15 of the FCC Rules. These limits are designed to provide reasonable protection against harmful interference when the equipment is operated in a residential environment. This equipment generates, uses, and can radiate radio frequency energy and, if not installed and used in accordance with the product manuals, may cause harmful interference to radio communications. However, there is no guarantee that interference will not occur in a particular installation. If this equipment does cause harmful interference to radio or television reception, the user is encouraged to do one or more of the following measures:

- Reorient or relocate the receiving antenna.
- Increase the separation between the equipment and receiver.
- Connect the equipment into an outlet on a circuit different from that to which the receiver is connected.

• Consult the dealer or an experienced radio/TV technician for help.

The user is cautioned that any changes or modifications not expressly approved by Zebra Technologies could void the user's authority to operate the equipment. To ensure compliance, this printer must be used with Shielded Communication Cables.

#### FCC Radiation Exposure Statement (for printers with RFID encoders)

This equipment complies with FCC radiation exposure limits set forth for an uncontrolled environment. This equipment should be installed and operated with minimum distance 20cm between the radiator and your body.

This transmitter must not be co-located or operating in conjunction with any other antenna or transmitter.

#### **Canadian DOC Compliance Statement**

This Class B digital apparatus complies with Canadian ICES-003.

Cet appareil numérique de la classe B est conforme à la norme NMB-003 du Canada.

#### **Liability Disclaimer**

Zebra Technologies takes steps to ensure that its published Engineering specifications and manuals are correct; however, errors do occur. Zebra Technologies reserves the right to correct any such errors and disclaims liability resulting therefrom.

#### **Limitation of Liability**

In no event shall Zebra Technologies or anyone else involved in the creation, production, or delivery of the accompanying product (including hardware and software) be liable for any damages whatsoever (including, without limitation, consequential damages including loss of business profits, business interruption, or loss of business information) arising out of the use of, the results of use of, or inability to use such product, even if Zebra Technologies has been advised of the possibility of such damages. Some jurisdictions do not allow the exclusion or limitation of incidental or consequential damages, so the above limitation or exclusion may not apply to you.

# Index

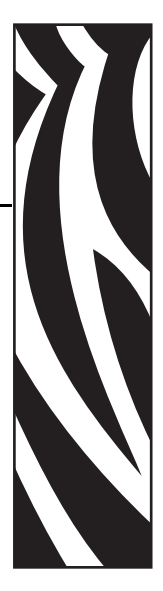

# A

access point as part of a WLAN, 2 selection, 4 troubleshooting problems, 55 accessing printer home page, 58 adaptor for Compact Flash card, 17 alert setup, 75 antenna parameter setting via ZPL, 42 authentication timeout for printer home page, 41 authentication type setting via ZPL command, 43 view or modify through control panel, 24

# С

Canadian DOC compliance, 82 change wired network settings, 39 Compact Flash card insertion, 17 configuration options, 8 SetWLAN utility, 9 using ZPL commands, 35 connecting to a wireless network, 2 contact information, viii control panel view wireless status, 20 Wireless Print Server parameters, 23

# D

default gateway other printers, 24 S4M, 27

# Ε

e-mail alert messaging, 76 encryption changing or entering settings, 32 control panel parameters, 23 LEAP mode, 25 set LEAP parameters, 46 set values via ZPL, 43 troubleshooting, 55 Wireless Encryption Setup page, 33 Wireless Encryption Setup screen, 70 ESSID setting via ZPL, 51 view or modify through control panel, 24

# F

FCC compliance, 81 FCC radiation exposure limits, 82 firmware connection problems after upgrade, 54 versions required for wireless operation, 8

# G

gleaning, 56

# Η

home page, 58

# I

inserting wireless card Compact Flash and adaptor, 17 standard, 15 interaction between wired and wireless, 5 IP address 192.168.254.254 showing, 56 all zeroes (000.000.000.000), 56 for wired and wireless print servers, 6 selecting method for obtaining other printers, 24 S4M, 26 troubleshooting issues, 56 view or modify through control panel other printers, 24 S4M, 26

# L

LEAP mode control panel option, 25 setting using ZPL, 46 liability, 82 link status indicator, 20 LIST NETWORK option, 22 LOAD DEFAULTS option, 34

#### Μ

MAC address, 24

### Ν

^NB, network boot, 36 network boot command, 36 network configuration label print through control panel, 22 print via ZPL, 47 network configuration screens, 67 network settings change via control panel, 23 setting via ZPL, 45 ^NN, set SNMP parameters, 37 **NO CARD INSERTED** message, 21 noise level indicator, 21 ^NP, set primary/secondary device, 38 ^NS, change wired network settings, 39 ^NT, set SMTP, 40 ^NW, set web authentication timeout value, 41

#### Ρ

parallel port to configure Wireless Print Server, 8 password affect of wireless password on control panel parameters, 23 set wireless password, 48 poor signal setting, 21 primary/secondary device setting via web pages, 68 setting via ZPL, 38 print network configuration label via control panel other printers, 23 S4M, 26 via ZPL command, 47 printer compatibility, 2 printer home page, 58 printer web pages accessing home page, 58 alert message setting, 75 directory listing, 71 network configuration screens, 67 print server settings, 80 printer controls, 78 problems accessing with wired IP address, 56 set timeout value, 41 setting primary/secondary device, 68 view and modify printer settings, 61 view or modify settings, 28 view printer configuration, 60 product improvements, 81 proprietary statement, 81

# R

radiation exposure limits, 82 **RADIO WARNING POOR SIGNAL** message, 21 **RESET NETWORK** option, 25 reset wireless card, 50 Restore Default Configuration button, 34 restore network to defaults options for restoring, 34 reconfiguring using SetWLAN, 9

# S

SetWLAN utility, 9 signal strength and quality indicators, 21 SMTP parameters setting via web pages, 69 setting via ZPL, 40 SNMP parameters setting via web pages, 68 setting via ZPL, 37 subnet view or modify S4M, 27 subnet mask view or modify other printers, 24 supported printers, 2 supported wireless cards, 3

## Т

TCP/IP setting via web pages, 69 third-party components, 3 timeout value for printer home page, 41 transmit rate setting via ZPL, 49 troubleshooting connection problems after firmware upgrade, 54 encryption issues, 55 general issues, 54 gleaning, 56 inconsistent wireless connection, 55 IP issues, 56 not connecting, 54 system disabled after encryption set, 55 WEP key field not large enough, 55 wireless card not acknowledged, 54

## U

USB port to configure Wireless Print Server, 8

# V

view printer configuration via web pages, 60 view wireless status through control panel, 20

#### W

^WA, set antenna parameters, 42
^WE, set wireless encryption values, 43
web authentication timeout value, 41
WebView web pages, 57
^WI, change wireless network settings, 45

wired print server change network settings, 39 check for during bootup, 5 interaction with wireless print server, 5 ^NB to set check for, 36 using to configure Wireless Print Server, 8 view or modify settings via web pages, 80 wireless card inserting Compact Flash card and adaptor, 17 inserting standard card, 15 printer not acknowledging, 54 reset via ZPL, 50 setting values via ZPL, 51 supported cards, 3 wireless link status indicator, 20 wireless password control panel parameters affected, 23 setting via ZPL, 48 Wireless Print Server change network settings, 45 control panel parameters, 23 interaction with wired print server, 5 set up via web pages, 70 ZPL commands, 35 wireless signal indicators, 21 ~WL, print network configuration label, 47 ^WL, set LEAP parameters, 46 WLAN setup, 2 ^WP, set wireless password, 48 ~WR, reset wireless card, 50 ^WR, set transmit rate, 49 ~WS, set wireless card values, 51

# Ζ

ZebraNet Alert, 75 ZPL commands edit ZPL script via web pages, 73 Wireless Print Server commands, 35

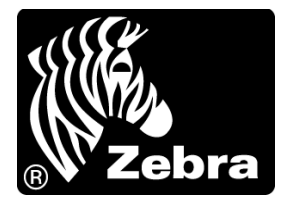

#### Zebra Technologies Corporation

333 Corporate Woods Parkway Vernon Hills, Illinois 60061.3109 U.S.A. Telephone: +1 847.634.6700 Facsimile: +1 847.913.8766

#### Zebra Technologies Europe Limited

Zebra House The Valley Centre, Gordon Road High Wycombe Buckinghamshire HP13 6EQ, UK Telephone: +44 (0) 1494 472872 Facsimile: +44 (0) 1494 450103

#### Zebra Technologies Asia Pacific, LLC

16 New Industrial Road #05-03 Hudson TechnoCentre Singapore 536204 Telephone: +65 6858 0722 Facsimile: +65 6885 0838

Part Number: 13422L-003 Rev. A